6AAP5 (ALI M1651 DDR Chipset) ATX Form Factor Main Board User's Manual (Ver.:1.0)

# Copyright

Copyright© 2001 by this company. No part of this document may be reproduced, transmitted, transcribed, stored in a retrievable system, or translated into any natural or computer language, in any form or by any means without prior written permission. This manual and the information contained herein are protected by copyright. All rights reserved.

| Revision | Date     | Release Notes          | Ref. No |
|----------|----------|------------------------|---------|
| 1.0      | May-2001 | First Official Release | 3053324 |

### Warning and disclaimer

This manual is designed to provide information about the Pentium<sup>®</sup> II/III main board. Every has effort have been made to make this manual as accurate as possible, but no warranty or fitness is implied. All the information is provided on an 'as is' basis. The author and his corresponding publishing company shall have neither liability nor responsibility to any person or entity with respect to any loss or damages arising from the information contained in this manual or from the use of the system board that accompanies it.

Information contained in this manual is subject to change without notice. The manufacturer of the system board will not be held responsible for technical or editorial omissions made herein, nor for the incidental or consequential damages resulting from its furnishing, performance, functionality or use. Subsequent changes to this manual will be incorporated into the next edition. We welcome any suggestion regarding this manual or our computer products.

### Trademarks

- Intel<sup>®</sup> and Pentium<sup>®</sup> are registered trademarks of Intel<sup>®</sup> Corporation.
- IBM<sup>®</sup> is a registered trademark of International Business Machines Corporation.
- Microsoft<sup>®</sup> is a registered trademark of Microsoft<sup>®</sup> Corporation.
- PCI<sup>®</sup> is a registered trademark of PCI<sup>®</sup> Special Interest Groups.
- AWARD<sup>®</sup> is a registered trademark of Award Software Inc.

All other trademarks are the property of their respective owners.

# **Table of Contents**

| Chapte | er 1 Introduction                                        |
|--------|----------------------------------------------------------|
| 1-1    | Main Board Overview4                                     |
| 1-2    | Specifications                                           |
| 1-3    | Other Features                                           |
| 1-4    | Notice of Hardware Installation9                         |
| 1-5    | Notice of CD Driver Installation10                       |
| 1-6    | Software Driver Installation11                           |
| Chapt  | er 2 Installation12                                      |
| 2-1    | Layout Reference12                                       |
| 2-2    | Jumper Setting13                                         |
| 2-2-1  | JP1-JP3:Audio/AMR Function Selector13                    |
| 2-2-2  | JP5/JP7:CPU Type Selector14                              |
| 2-2-3  | JBAT1:CMOS Status15                                      |
| 2-2-4  | JP6: System monitoring with speech (Language Selector)16 |
| 2-2-5  | VID0-VID4:CPU VCORE17                                    |
| 2-2-6  | S1:CPU Frequency Selector                                |
| 2-2-7  | JP4:CNR PRIMARY/ SECONDARY Selector20                    |
| 2-3    | Connectors                                               |
| 2-3-1  | Front Panel                                              |
| 2-3-2  | Back Panel                                               |
|        | COM1/COM224                                              |
|        | LPT1 (Parallel Port)24                                   |
|        | USB1/USB2(Universal Serial Bus)24                        |
|        | AT Keyboard24                                            |
|        | PS/2 Mouse24                                             |
| 2-3-3  | ATX Power Supply Connector25                             |
| 2-3-4  | IR: IrDA Connector26                                     |
| 2-3-5  | CPU Fan & System Fan Connectors27                        |
| 2-3-6  | Floppy Disk Connector28                                  |
| 2-3-7  | IDE1 & IDE2                                              |
| 2-3-8  | WOL1: Wake up on LAN                                     |
| 2-3-9  | WOM1: Wake up on Modem31                                 |
| 2-3-10 | CD_IN                                                    |
| 2-4    | DIMM Memory Installation33                               |
| 2-4-1  | Memory Installation34                                    |

6AAP5 Main Board

| Chapte  | er 3 BIOS Setup                                                                                                    | 35 |
|---------|----------------------------------------------------------------------------------------------------|----|
| 3-1     | The BIOS Setup Page                                                                                                    | 35 |
| 3-2     | Standard CMOS Setup                                                                                                    |    |
| 3-3     | BIOS Features Setup                                                                                                    | 42 |
| 3-4     | Chipset Features Setup                                                                                                    | 46 |
| 3-5     | Integrated Peripherals                                                                                                    | 48 |
| 3-6     | Power Management Setup                                                                                                    | 51 |
| 3-7     | PNP/PCI Configuration Setup                                                                                                    | 55 |
| 3-8     | PC Health Status                                                                                                    | 57 |
| 3-9     | Frequency/Voltage Control                                                                                                    | 58 |
| 3-10    | Password Setting                                                                                                    | 59 |
| 3-11    | Load Optimized Defaults                                                                                                    |    |
| Chapte  | er 4 Appendix                                                                                                    | 63 |
| 4-1     | Memory Map                                                                                                    | 63 |
| 4-2     | I/O Map                                                                                                    | 64 |
| 4-3     | Time & DMA Channels Map                                                                                                    | 65 |
| 4-4     | Interrupt Map                                                                                                    | 66 |
| 4-5     | RTC & CMOS RAM Map                                                                                                    | 67 |
| 4-6     | ISA I/O Address Map                                                                                                    | 68 |
| Chapte  | er 5 Q & A                                                                                                    | 70 |
| 5-1     | Error Messages During Power On Self Test                                                                                                    | 70 |
| I       | u Waning                                                                                                    |    |
| Importa | WADNING: NEVED run the processor without the heatsink                                                                                                    |    |
| STC     | properly and firmly attached. This will damage the processor within<br>SECONDS. Also do NOT try to use Pentium Heatsinks, these will<br>NOT fit and do NOT provide adequate cooling. |    |

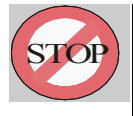

**WARNING:** Make sure your power supply can deliver the power your system needs. We recommend AT LEAST a 250W power supply. Even better, get a 300W power supply, especially when using many peripherals.

6AAP5 Main Board

# **Chapter 1 Introduction**

Thank you for purchasing this high quality Motherboard, we are confident that you will be able to use this motherboard to your full satisfaction. This manual is divided into 4 main sections, as described below

### Introduction

The introduction contains information on the main specifications for the 6AAP5 motherboard, the package contents and cautionary notes.

#### Hardware Installation

The Hardware Installation section is the most important in the manual. It describes in detail how to set the motherboard up for operation. Read all information and follow all steps, especially if you are a new user.

#### **BIOS Setup**

Information on how to enter the BIOS setup and change settings is given here. In addition all individual BIOS items are described. Although some BIOS Setting information is given in the hardware installation section where appropriate, refer to the BIOS Setup Section for details.

### Appendix

Provides useful information

6AAP5 Main Board

# 1-1 Main Board Overview

The main board's design is based on ALI chipset, "M1651 (ALADOW PRO-5) / 1535D+," which provides a high-performance/desktop solution to the Intel<sup>®</sup> FC-PGA(or PPGA) Celeron/ Pentium III & VIA Cyrix <sup>®</sup> III Processors.

The main board supports up to 3GB of 200/266MHz DDR-SDRAM main memory which is a new memory technology that provides up to twice the bandwidth of SDRAM memory, significantly improving the performent of the PC system.

The main board integrates PCI-mastering dual full-duplex direct-sound AC97link-compatible sound system. Hardware soundblaster-pro and hardware-assisted FM blocks are included for Windows DOS box and real-mode DOS compatibility. Loopback capability is also implemented for directing mixed audio stream into USB and 1394 speaker for high quality digital audio.

The main board also implements high performance I/O Controller utilizing with fully Plug and Play device which supports 2.88 MB Floppy, Dual 16550 Compatible (with 16 bytes FIFO, up to 460K baud rate) Serial Port, ECP (Enhanced Capabilities Port), EPP (Enhanced Parallel Port) parallel port, Infrared IrDA (HPSIR), and Amplitude Shift Keyed IR. (ASKIR) port.

The main board is also strengthened with Power Management Wale up Event such as "WOL (Wake up on LAN)," "Modem ring on" which are the new inventions to enable PCs to be turned on over the network. These are also key benefits in PC operation, new system setup and power conservation.

In conclusion, the main board is a combination of the highest in performance, flexibility, efficiency, and ease of use that meets a variety of price/performance levels. The main board is an ideal platform for the increasing requirements of today's and future's desktop application.

6AAP5 Main Board

# **1-2** Specifications

- PCB board size: 21 cm x 30.5 cm
- PCB layer: 4 layers
- Socket 370

The following Socket370-based Intel® Pentium IIITM\ CeleronTM or VIACyrix®III CPUs are supported:Intel PIII(800, 850, 900, 950, 1000 MHz)Celeron(600, 700, 800MHz)VIA CyrixIII(600, 667, 700 MHz)

The frequencies listed were those known at the time of publication.

### • Chipset Northbridge:

The ALI M1651 (PRO-5) system controller supports a 66/100/133 MHz Front Side Bus (FSB); up to 3GB of 200/266 DDR; the 6AAP5 complies with AGP 2.0 specifications for 4X, 2X. and 1X AGP modes and PCI 2.2. bus integrate with support for 6 PCI masters. It was designed especially to deliver enhanced Intel Pentium!!!<sup>TM</sup>/ Celeron<sup>TM</sup> or VIA Cyrix®III processors system performance.

### • Chipset Southbridge:

The M1535D+ integrates UDMA 66/100, super I/O with fast IR & PS/2 K/B, Mouse controlens. Also supports ACPI, power management functions.

• Memory :

The 6AAP5 comes equipped with three Double Data Rate (DDR) Memory Module sockets to support Intel PC133DDR 200MHz/266MHz –compliant (4, 16, 64, 128,256, or 512MB) DDR modules up to 3GB.

6AAP5 Main Board

### **Expansion Slot :** 6 x PCI slots, 1x AGP slot, 1x CNR slot

### • PCI Expansion Slots

With six 32-bit PCI (Rev. 2.2) expansion slots, which can support Bus Master PCI cards, such as LAN or Video-grabber cards (PCI supports up to 133MB/s maximum throughput), the 6AAP5 motherboard is ready for the most demanding applications.

AGP Slot

The 6AAP5 comes with an AGP Slot with Support for AGP cards for high performance. The AGP 133MHz 4X mode is supported as well, further increasing system performance.

CNR Slot

A Communication NetworkingRiser (C.N.R.) slot also is supported, a very-affordable audio an / or modem. LAN riser card can be used in combination with this slot.

### • Audio/Sound Function

- Hardware controller  $\rightarrow$  AC97-link-compatible sound system
- Microsoft<sup>®</sup> PC97/PC98 compliant
- Meets WHQL audio requirement

### • I/O function

- 4 x PCI IDE devices
- 1 x FDC, 2 x serial ports(16550 fast COM.)
- 1x parallel port device /EPP/ECP/SPP
- 2 x USB connector (4 port, 2 port optional)
- IrDA (infrared) connector

### IDE interface

The 6AAP5 comes with an onboard PCI Bus Master IDE controller with two connectors that support four ATA33/66/100 devices on two channels. Supports UDMA/33, UDMA/66, UDMA/100, PIO MODES 3 & 4 and Bus Master IDE DMA Mode 2, and Enhanced IDE devicesm such as CD-R/RW, DVD-ROM, CD-ROM, Tape Backup an LS-120 drives.

6AAP5 Main Board

### • USB interface:

With support for up to 2 USB ports, which on the back panel, the 6AAP5 Provides ample USB expansion room.

### • Infrared (IrDA) Connector

This functionality is also integrated into the chipset. The IrDA connector supports an optional IR remote control device for wireless interfacing with external peripherals, personal gadgets, or an optional remote controller.

### • ATX form factor:

The ATX form factor has been defined to address four major areas of improvement required of today's predominant form factors.

- Enhance PC ease-of-use with all built-in I/O connector
- Better support for current and future I/O
- Reduce total system cost
- Better support for future processor technology

ATX is an evolution of the popular Baby-AT form factor. By mounting the power supply on its side, the processor is relocated away from the expansion slots, and the longer side of the board is used to host more on-board I/O connector; this placing of I/O on the board reduces cabling inside the box, lower costs, and improves reliability and ease-of use. A flexible I/O panel allows ATX to support all current and future I/O requirements. The ATX power supply will directly suck the air out of chassis that will save the cost of a secondary fan in the system. System cost is further reduced by the higher integration of PC components onto the system board itself, saving materials, inventory holding, and assembly cost.

• Green function : Complied with APM (Advanced Power Management)

### • Special features

• Windows power off (ATX power supply required)

6AAP5 Main Board

# **1-3** Other Features

### • Wake-On-LAN and Wake-On-Modem:

These 3-pin connectors allow the motherboard to wake up on network (WOL) or Modem (WOM) activity.

#### • PC Status Monitoring:

This functionality provides a reliable way to examine and manage system status information, such as CPU and system voltages, temperatures, and fan speed. This information is available in the BIOS or through the ALI Hardware Monitor Software.

### • System BIOS:

The 6AAP5 comes with a 2MB BIOS that provides , boot block write protection, and HD/ SCSI/ CD/ Floppy boot selection. DMI is also supported through BIOS, which allows hardware to communicate within a standard protocol creating a higher level of compatibility.

### Color-coded Connectors

The Back-panel connectors of this motherboard are all color coded. This allows the user to easily locate certain connectors.

6AAP5 Main Board

# 1-4 Notice of Hardware Installation

Before hardware installation, make sure you have checked the following things.

### A. Check the package

If any of these items is missing or damaged, contact the dealer from whom you purchase. Leave this main board in its original package until you are ready to install it. In the package, there are:

- ➡ The 6AAP5 Motherboard
- ➡ 1 Manual
- ➡ 1 Driver Installation CD-ROM
- ➡ 1 IDE ATA 66/100 Flat-Cable
- ➡ 1 Floppy Disk Drive Flat-Cable

#### B. Make sure power is off.

During hardware installation, be sure that there is no power connected during this period.

6AAP5 Main Board

### C. Avoid ESD (Electrical Static Discharge).

While installing the main board, wear a grounded wristband or ankle strap to avoid ESD (Electrical Static Discharge).

# **1-5** Notice of CD Driver Installation

This CD contains below drivers. The user must read "Index" (HTML format) before installing required drivers. Index offers all the information on all the drivers.

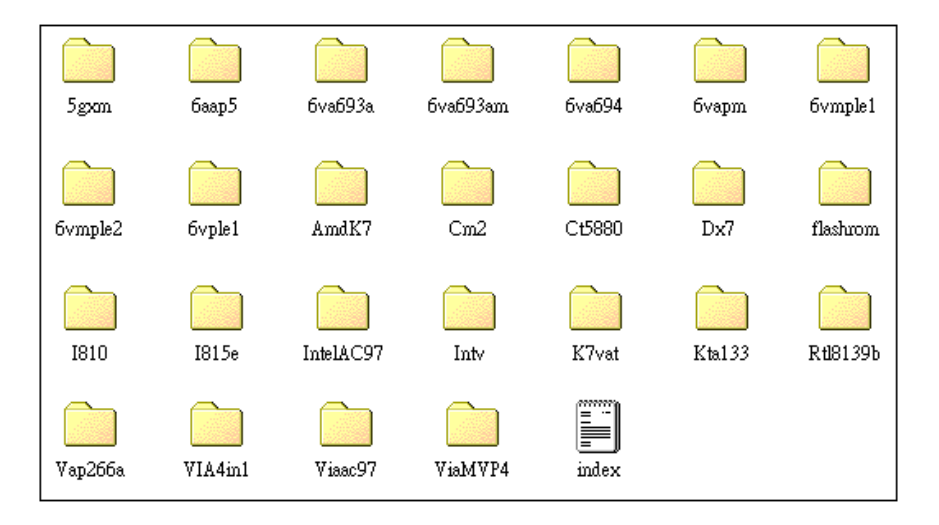

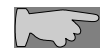

*CD* driver is always updated with the latest version, so the actual *CD* content may be somewhat different from the above picture.

- 1. Main boards: 5gxm, 6aap5, 6va693a, 6va693am, 6va694, 6vapm, 6vmple1, 6vmple2, 6vple1, Amdk7, I810, I815e, Intv, K7vat, Kx133, Vap266a, ViaMVP4 (please choose 6aap5 directory for this main board).
- 2. **DX7:**windows DirectX7 driver.(for 3D game.....)
- 3. Flashrom: BIOS flashupgrade utility.

6AAP5 Main Board

# 1-6 Software Driver Installation

It is recommended to do a clean installation of Windows when you first install your 6AAP5 motherboard. Immediately after installing Windows95/98 or Windows NT you should install the latest ALI drivers for the motherboard. The original ALI drivers are included on the driver CD which accompanied these motherboard.

The following installation procedure for Windows 98(SE) is a safe way of installation of all drivers:

- Boot into DOS using a start up floppy, now Use FDISK to create DOS partition on disk (this destroys existing data on disk) Format C: / S to format disk (this destroys existing data on disk)
- Install Windows
- Install the VGA Driver from CD Path root: \6AAP5\Agpdrv\setup.exe
- Install the Sound Driver Windows 95 Path root: \6AAP5\AUDIO\Win95\SETUP.EXE Windows 98 Path root: \6AAP5\AUDIO\Win98\SETUP.EXE Windows NT Path root: \6AAP5\AUDIO\WinNT\SETUP.EXE
- Optional: Install the latest DirectX and run latest patches. Go to the DX7 directory on the CD and run the setup.exe file
- Install the other latest drivers, e.g. joystick, graphics tablet, etc
- Install the applications.

The principle is to work up from the most basic software towards the higher level applications. It may be advisable to defrag before and after installing DirectX, but this should be unnecessary if the disk was formatted before installation.

6AAP5 Main Board

# **Chapter 2 Hardware Installation**

2-1 Layout Reference

6AAP5 Main Board

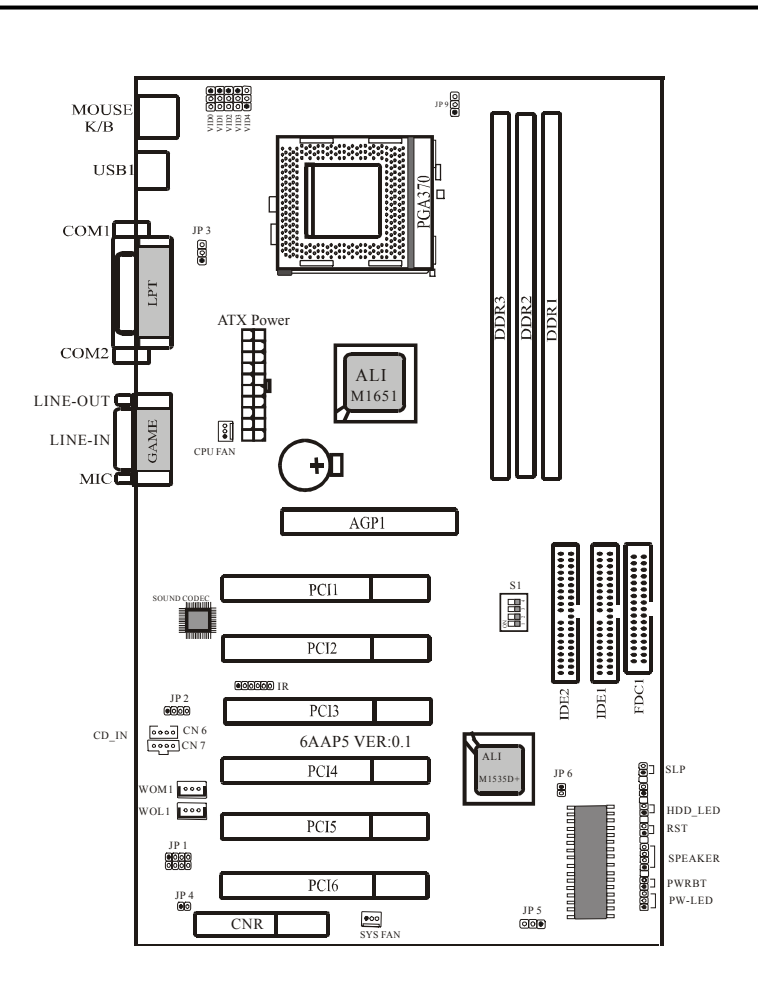

# 2-2 Jumper Settings

# 2-2-1 JP3 : Keyboard and Mouse Wake up function

6AAP5 Main Board

JP3 is a 3-pin selector which provides Keyboard and Mouse wake up function. Set "1-2" to disable and set "2-3" to enable keyboard wade up function.

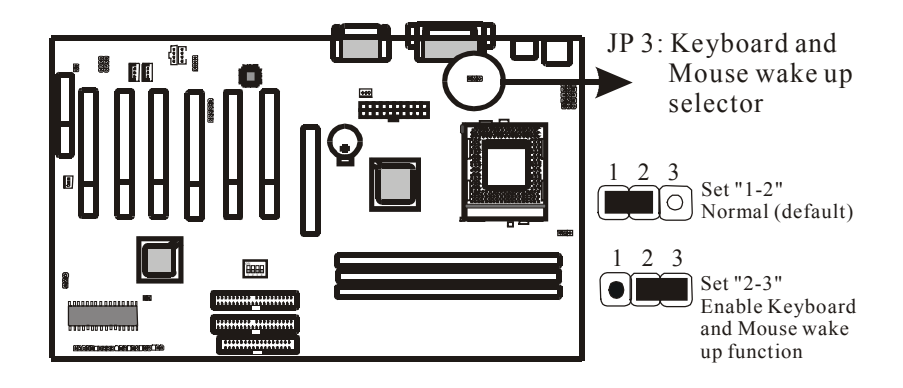

2-2-2 JP9 : CPU Type Selector

6AAP5 Main Board

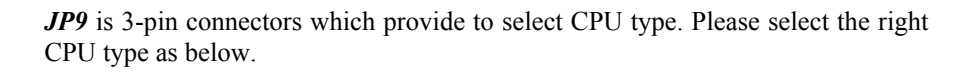

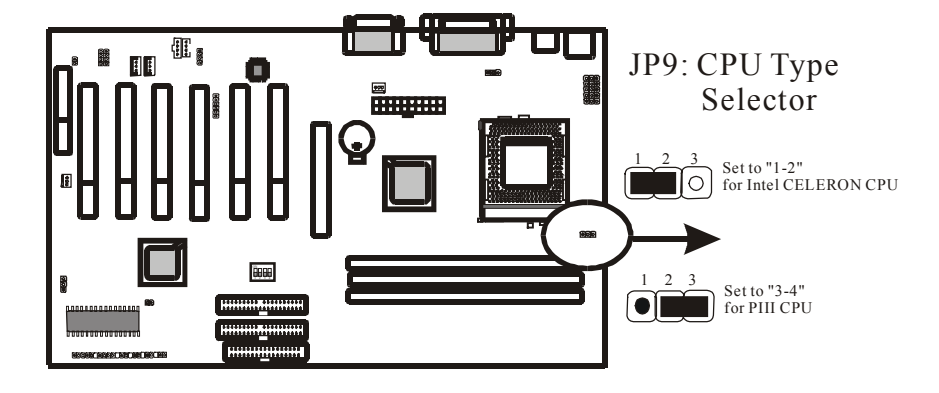

# 2-2-3 JP5: CMOS Status

6AAP5 Main Board

*JP5* is a 3-pin connector. Clear CMOS if system password is forgotten. Below are details to show how to clear CMOS.

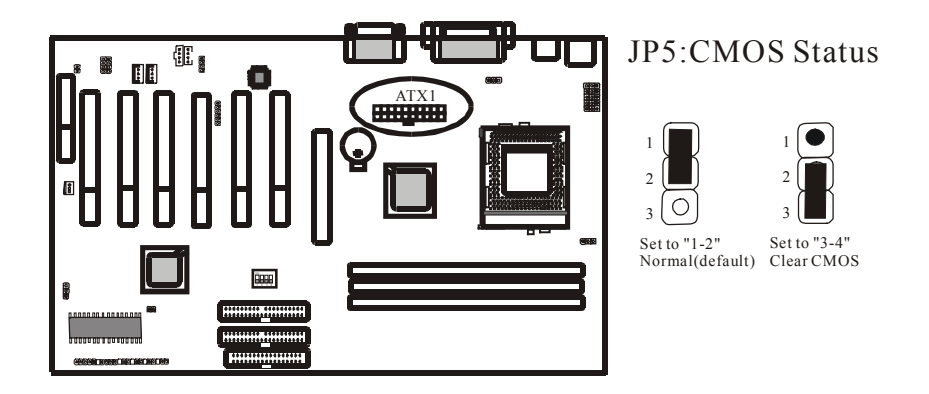

### **Procedure to clear CMOS:**

- Step 1: Shut down the system and disconnect the power supply from AC power.
- Step 2: Pull out the power cable from ATX connector "ATX1".
- Step 3: Short the CMOS jumper by putting jumper cap on Pin 2-3 for a few seconds.
- Step 4: Return to pin 1-2 for normal setup.
- Step 5: Link ATX power cable to ATX connector & connect AC power to power supply.
- Step 6: Turn on system power.

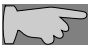

If you'd like to set password, press "DEL" Key during system bootup to enter CMOS setup and establish a new password.

6AAP5 Main Board

# 2-2-4 JP6: System monitoring with speech (Language Selector)

The 6AAP5 motherboard comes with a sourd IC that will tell the user in spoken English (English or Chinese can be selected) what is wrong with the motherboard in case of boot problems.

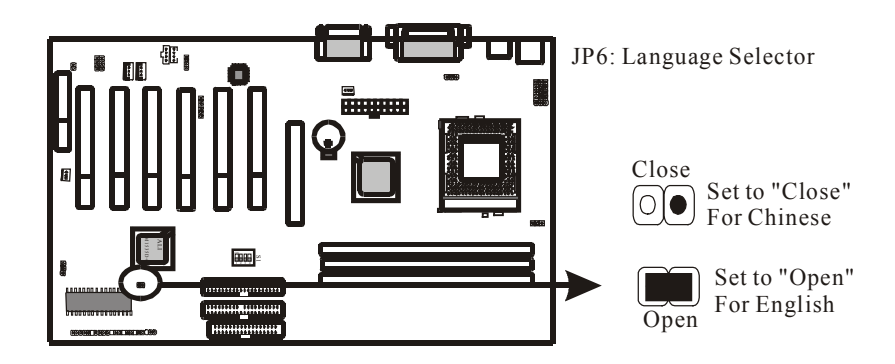

6AAP5 Main Board

# 2-2-5 VID0-VID4: CPU VCORE

*VIDO-VID4* are 3-pin connectors which provides CPU Vcore selection. Please select the right Vcore according to your CPU and details as below.

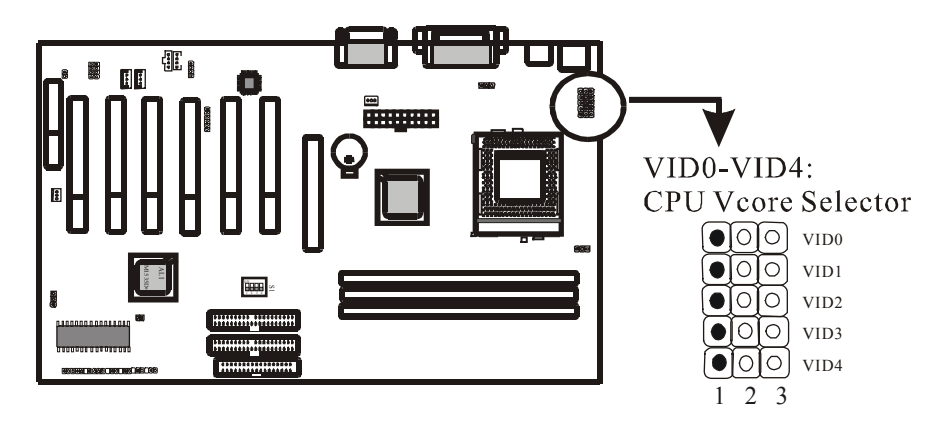

| VID0-VID3     | VID4                                                  |
|---------------|-------------------------------------------------------|
| Default (1-2) | Default (2-3) : for Intel PII/ PIII CPU/ CyrixIII CPU |

| VID4 | VID3 | VID2 | VID1 | VID0 | CPU_Volt. |
|------|------|------|------|------|-----------|
| 1-2  | 2-3  | 1-2  | 1-2  | 1-2  | 2.8V      |
| 1-2  | 1-2  | 2-3  | 2-3  | 2-3  | 2.7V      |
| 1-2  | 1-2  | 2-3  | 2-3  | 1-2  | 2.6V      |
| 1-2  | 1-2  | 2-3  | 1-2  | 2-3  | 2.5V      |
| 1-2  | 1-2  | 2-3  | 1-2  | 1-2  | 2.4V      |
| 1-2  | 1-2  | 1-2  | 2-3  | 2-3  | 2.3V      |
| 1-2  | 1-2  | 1-2  | 2-3  | 1-2  | 2.2V      |
| 1-2  | 1-2  | 1-2  | 1-2  | 2-3  | 2.1V      |
| 1-2  | 1-2  | 1-2  | 1-2  | 1-2  | 2.0V      |
| 2-3  | 2-3  | 2-3  | 2-3  | 2-3  | 2.05V     |

6AAP5 Main Board

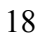

| 2-3 | 2-3 | 2-3 | 2-3 | 1-2 | 2.00V |
|-----|-----|-----|-----|-----|-------|
| 2-3 | 2-3 | 2-3 | 1-2 | 2-3 | 1.95V |
| 2-3 | 2-3 | 2-3 | 1-2 | 1-2 | 1.90V |
| 2-3 | 2-3 | 1-2 | 2-3 | 2-3 | 1.85V |
| 2-3 | 2-3 | 1-2 | 2-3 | 1-2 | 1.80V |
| 2-3 | 2-3 | 1-2 | 1-2 | 2-3 | 1.75V |
| 2-3 | 2-3 | 1-2 | 1-2 | 1-2 | 1.70V |
| 2-3 | 1-2 | 2-3 | 2-3 | 2-3 | 1.65V |
| 2-3 | 1-2 | 2-3 | 2-3 | 1-2 | 1.60V |
| 2-3 | 1-2 | 2-3 | 1-2 | 2-3 | 1.55V |
| 2-3 | 1-2 | 2-3 | 1-2 | 1-2 | 1.50V |
| 2-3 | 1-2 | 1-2 | 2-3 | 2-3 | 1.45V |
| 2-3 | 1-2 | 1-2 | 2-3 | 1-2 | 1.40V |
| 2-3 | 1-2 | 1-2 | 1-2 | 2-3 | 1.35V |
| 2-3 | 1-2 | 1-2 | 1-2 | 1-2 | 1.30V |
|     |     |     |     |     |       |

Please don't change default setting. The manufacturer shall haven either liability nor responsibility to any person or entity with respect to any loss or damages arising by users' over-clocking or over-voltage.

6AAP5 Main Board

# 2-2-6 S1: CPU Frequency Selector

The frequency the CPU runs at internally depends on the FSB (Front Side Bus) Frequency that is provided to it and the multiplier setting. As example, a 800MHz CPU would run at 100MHz with a multiplier setting of 8x.

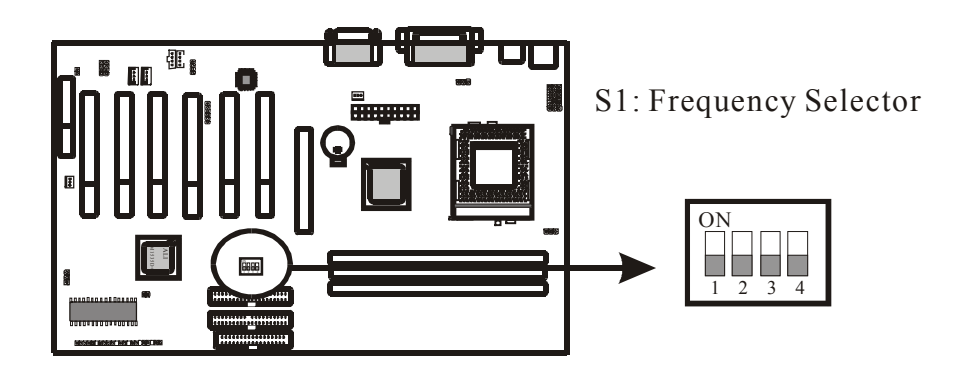

|    | S   | 1   |     | CDU    | DDAM   |       | DCI   |
|----|-----|-----|-----|--------|--------|-------|-------|
| 1  | 2   | 3   | 4   | CrU    | DKANI  | AGI   | rti   |
| ON | ON  | ON  | ON  | 66MHz  | 66MHz  | 66MHz | 33MHz |
| ON | ON  | ON  | OFF | 66MHz  | 100MHz | 66MHz | 33MHz |
| ON | ON  | OFF | ON  | 100MHz | 66MHz  | 66MHz | 33MHz |
| ON | ON  | OFF | OFF | 100MHz | 100MHz | 66MHz | 33MHz |
| ON | OFF | ON  | ON  | 100MHz | 133MHz | 66MHz | 33MHz |
| ON | OFF | ON  | OFF | 120MHz | 120MHz | 60MHz | 30MHz |
| ON | OFF | OFF | ON  | 133MHz | 100MHz | 66MHz | 33MHz |
| ON | OFF | OFF | OFF | 133MHz | 133MHz | 66MHz | 33MHz |

6AAP5 Main Board

# 2-2-7 JP4: CNR PRIMARY/ SECONDARY Selector

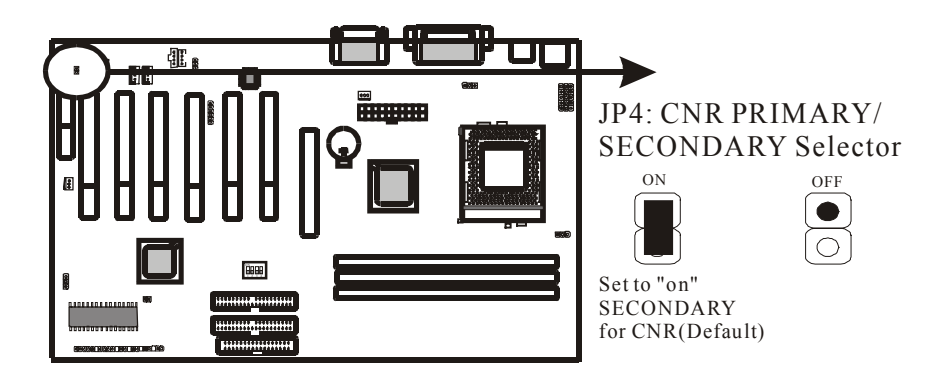

6AAP5 Main Board

# 2-3 Short description of main sockets and Connectors

There are many connectors on this main board. Refer to the following pages for details.

# 2-3-1 Front Panel

*The front panel* connector strip is located near the battery and the BIOS IC. It will allow you to connect LEDs and Switches in your case to the motherboard. It has connectors as "PW-LED," "PWRBT," "SPEAKER," "RST," "HD-LED," and "SLT." Please refer to the following picture for the lay-out of the front panel connector strip:

6AAP5 Main Board

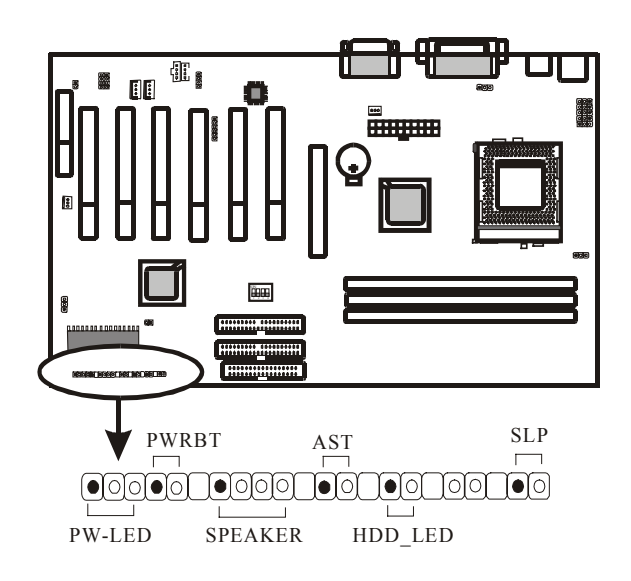

6AAP5 Main Board

### • PW-LED

The Power LED connector allows you to connect a three pin LED from the case. Notice the polarity, LEDs will only light up if the polarity is correct.

#### • PWRBT

PW-BT with a 2-pin Berg strip on case front panel indicates the current power status of system. It is used to connect to the Power Button on the front panel of the case (if there is).

### • SPEAKER

The speaker connector is for internal case speaker. This speaker will enable the BIOS to give spoken messages in case of boot up trouble. The BIOS beep codes also use this speaker. For Games and Music this speaker will not be used, but rather the back panel line-out connector.

### • RST

The reset connector is for connection of the reset swith. This switch, when pressed, will immediately reset the system (that is, no matter what you where doing, the system will restart. This is very similar to powering to system off and then on again). Note that Windows, Linux and other operating systems do not appreciate the use of the reset switch. When you are working under windows, always use the shutdown feature under the start button (Ues, very logical).

### • HD-LED

The HD-LED (Hard Disk activity LED connector) will light up whenever one of your IDE devices is being accessed. Usually this will be a harddisk, as such the name HDD-LED.

### • SLP

This is the External System Management Interrupt Button connector. Connect the second button on your ATX case to this connector. Pressing of the suspend state, and of the wake-up events that can wake the system up again).

6AAP5 Main Board

# 2-3-2 Back Panel

There are keyboard/ mouse, USB, COM1/2, LPT1, MIC, LINE-IN, LINE-OUT and GAME Port on case back panel. Please refer to more details as below.

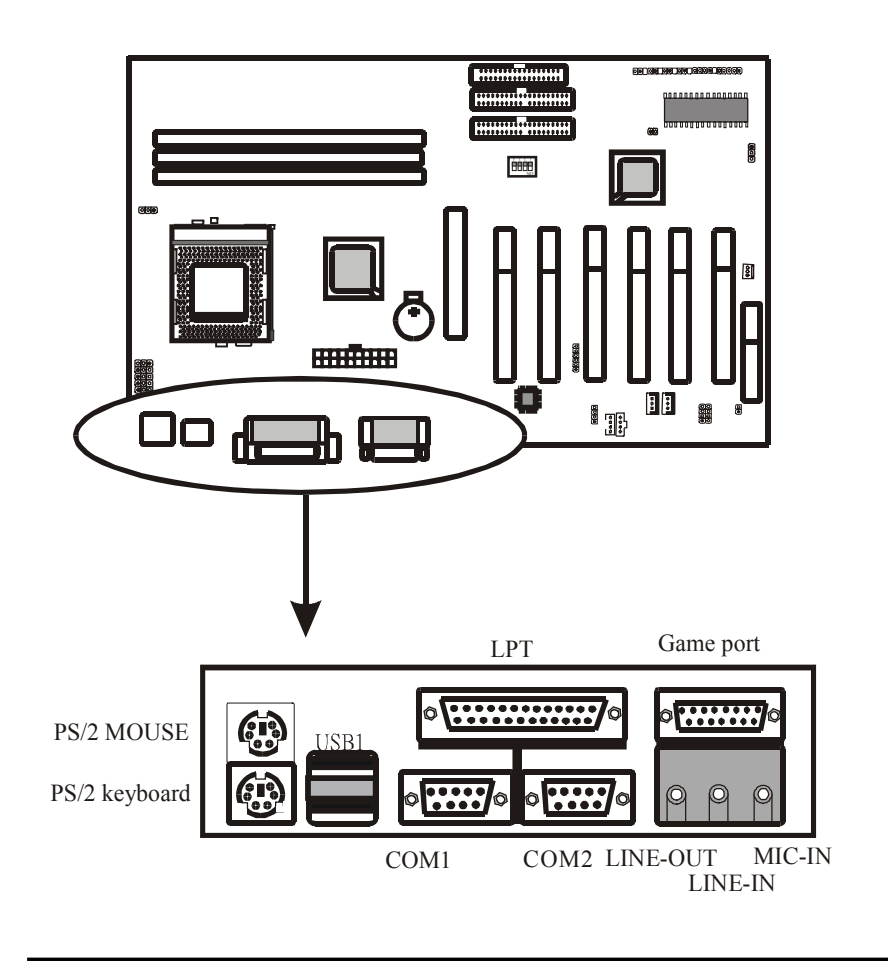

6AAP5 Main Board

### COM1/COM2

*The onboard serial port 1 and port 2* are the 9-pin D-subminiature male connector **COM1 and COM2.** COM1 and COM2 can be disabled in BIOS setup. Please refer to Chapter 3 "Integrated Peripherals" for more information.

### **PS2 Keyboard/ Mouse**

*The Keyboard* can be plugged in in only one way. Please do nor force the connector in, it may get damaged by use of excessive force. It is easy to make the mistake of reversing the PS/2 keyboard and mouse connectors. If your keyboard does not work, check this first. The keyboard must be inserted into the lower connector.

*The Mouse* can be plugged in in only one way, too. Please do not force the connector in, it may get damaged by use of excessive force.

# LPT

*The onboard parallel port* is a 25-pin female connector. It supports standard printer port, Enhanced Parallel Port (EPP), Extended Capabilities Port (ECP), Standard Parallel Port (SPP).

### USB:USB (Universal Serial Bus) Connector

*Universal Serial Bus connector*, marked as "USB," is used to connect USB devices. There are 2 USB connectors on this main board.

### Midi/Game Port & External Audio Connectors

Midi/Game port has 15 pins connecting to the game joystick. External Audio connectors are "LINE-OUT,LINE-IN, MIC-IN" for audio functions.

6AAP5 Main Board

# 2-3-3 ATX Power Supply Connector

The ATX power supply connector is where your power supply plug must be inserted. Note that this motherboard only supports ATX style power supplies, AT style power supplies are not supported. Note the following:

- We recommend use of at least a 250W power supply, if you use a very fast CPU (>900MHz) and have many peripheral devices we recommend use of a 300W power supply. **Do not save on the power supply, it feeds the whole system.**
- If you use WOL and WOM, make sure that power supply can support at least 720mA on the 5V standby line. Anything LESS os unacceptable. Even better, get a 1A 5V standby power supply.

For the lay-out of the ATX connector, please refer to the following picture:

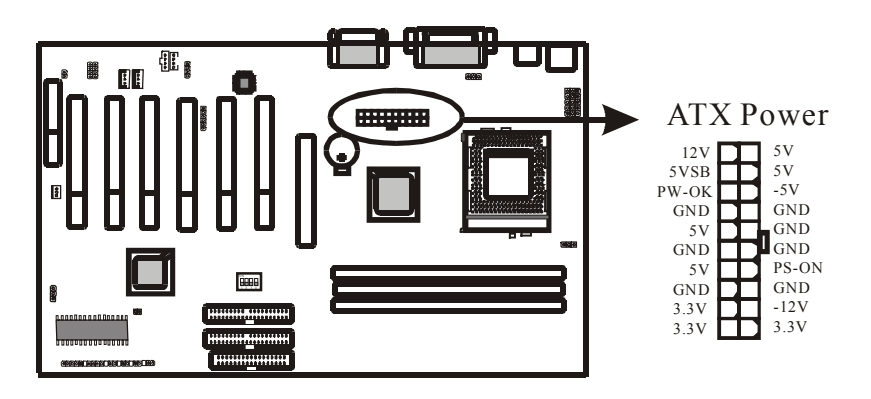

6AAP5 Main Board

# 2-3-4 IR: IrDA Connector

If you want to make use of an InfraRed Remote device you can use IR1, a 6pin header on the motherboard. You will need to buy a separate IR device from your dealer.

*IR connector* supports wireless infrared module. With this module and application software like LAPlink, or WIN95 Direct Cable Connection, user can transfer data to or from laptops, notebooks, PDA and printers. This connector supports **HPSIR**, **ASKIR**, and **Fast IR** specifications, you will need to set the standard you want to use in the BIOS on the integrated peripherals page..

Attach Infrared module to IR connector. Be sure to put in the right direction during installation. The pin lay-out of IR1 is as follows:

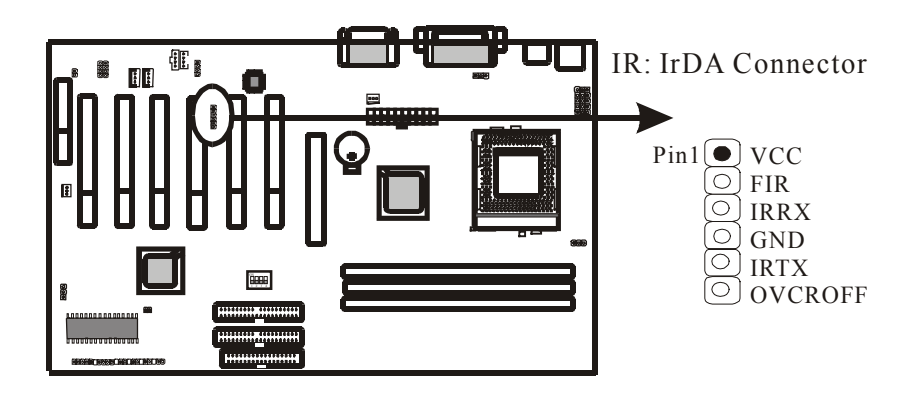

6AAP5 Main Board

# 2-3-5 CPU FAN & System FAN Connectors

Any attempt to operate the Intel PIII/ Celeron or VIA CyrixIII processor without a suitable cooling solution will result in permanent damage to the processor and potentially other components within the system.

### **FAN Headers**

Your 6AAP5 Allows the use of in all 2 FANs. Of these 2 FANs, one can used by the CPU Heatsink assembly (Some heatsink assembly come with one FAN). The other FAN Headers allow connectors, refer to the following picture:

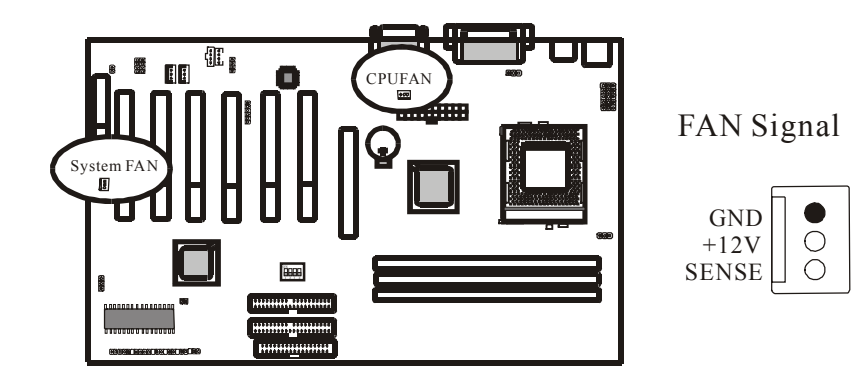

6AAP5 Main Board

# 2-3-6 Floppy Disk Connector

*Floop Disd Connector* has 34 pins and allows connection of a floppy drive. In all two floppy drives can be connected to the motherboard, known as floppy A and B. The BIOS allows you to disable the floppy controller if you do not use any floppy drives, that will free an Interrupt. The BIOS allows swapping of floppy A and B although this will not be useful to most users.

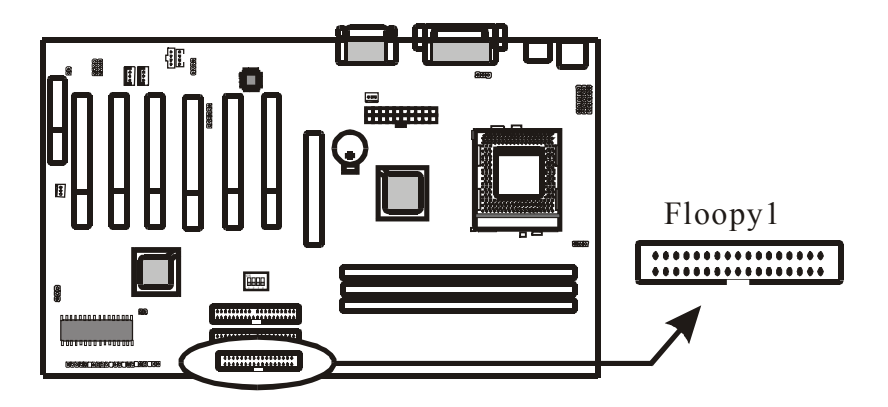

6AAP5 Main Board

# 2-3-7 IDE1 and IDE2

The IDE connectors are used to connect IDE devices such as Harddisks and CD-ROM drives to the motherboard. Each connector constitutes an IDE channel, each channel accepts 2 IDE devices, one Master and one Slave. The IDE 1 connector is also known as the primary channel, IDE 2 is the secondary channel. Therefore the primary Master is the IDE device connected to IDE1 as Master, the primary Slave is the IDE device connected to IDE 1 as Slave. Jumpers on the IDE device determine Master and Slave settings. Your harddisk or CD-ROM should have a sticker with jumper settings. Make sure that you set these jumpers correct. Please use the following advice as reference:

- If you have only device connected to an IDE connector, always set it as Master.
- If you have one HDD and CD-ROM in your system, then connect the HDD to IDE 1 as Master, and the CD-ROM to IDE 2 as Master.
- If you have one Harddisk and one CD-ROM connected to the same IDE connector, set the HDD to Master and the CD-ROM to Slave.

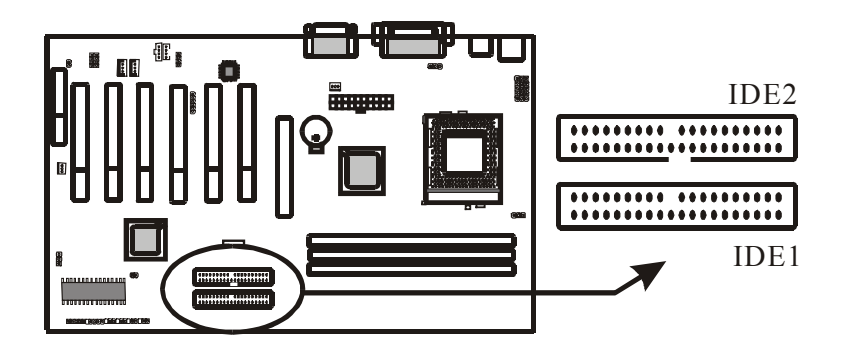

6AAP5 Main Board

### 2-3-8 WOL1: Wake up on LAN

*Wake up on LAN* marked as "WOL," is a 3-pin connector. To support this feature, a network card is required for the system and network management software must be installed too.

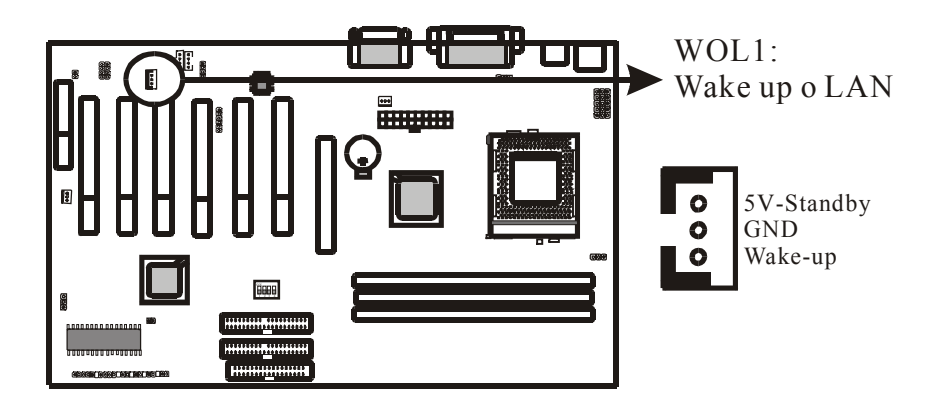

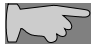

WOL1 (Wake up on LAN) Technical Background:

The Wake up on LAN feature provides the capability to remotely power-on client systems that support Wake up on LAN by simply sending a Wake up on LAN packet. After waking up files can be uploaded to or downloaded from the client. With this feature, network administrators can flexibly perform client maintenance during offhours so that Total Cost of Ownership (TCO) will be lower. Wake up on LAN is a remote management tool with advantages that can reduce system management workloadm provide flexibility to the system administrator's job, and of course save time-consuming efforts and costs.

Using Wake up on LAN on your system requires a LAN adapter that supports the Wake up on LAN and software such as LDCM Rev 3.1x or later that can send and receive wake-up packets.

6AAP5 Main Board

### 2-3-9 WOM1: Wake up on Modem

The Wake up on Modem Header is described under the PCI section because the WOM Header can accept a cable from a PCI Modem Card that supports Wake up on Modem (Also known as Wake up on Ring). For the pin lay-out of the WOL header, please refer to the picture below.

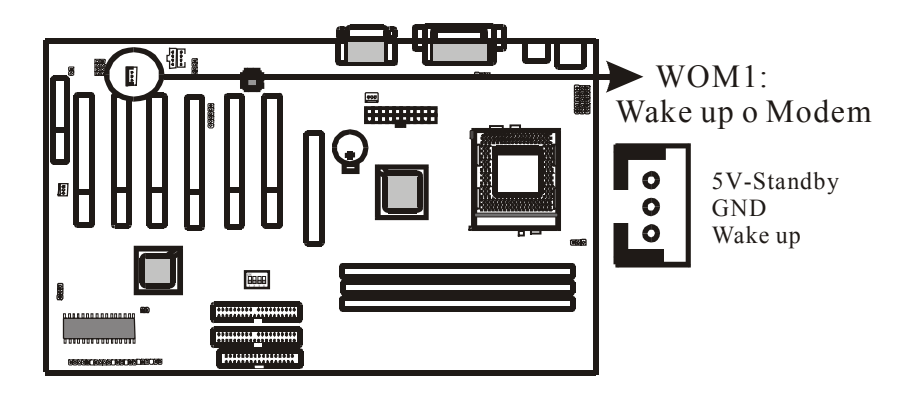

After connecting the WOM cable from your modem to the WOM header, you can set the BIOS to allow the system to wake up when the Modem Card receives a Ring signal.

6AAP5 Main Board
### 2-3-10 CD\_IN

**CD\_IN** is a CD ROM external audio input signal to line-out (speaker) of the main board.

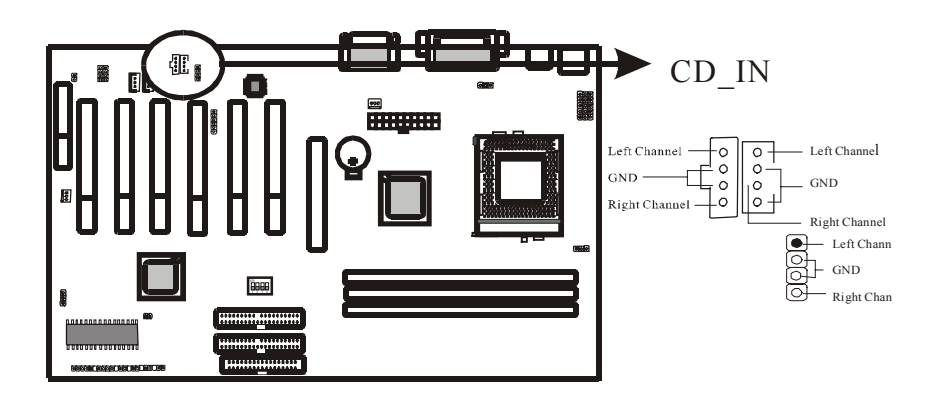

6AAP5 Main Board

### 2-4 Memory

The 6AAP5 supports Double Date Rate Memory Modules (DDR). Three sockets are available for 2.5 Volt unbuffered SDRAM (Synchronous Dynamic Random Access Memory). The sizes that are supported are :4, 16, 64, 128, 256, or 512MB, memory sizes between 4MB to 3GB cab be formed this way. Refer to the picture below for the position of the DIMM slots:

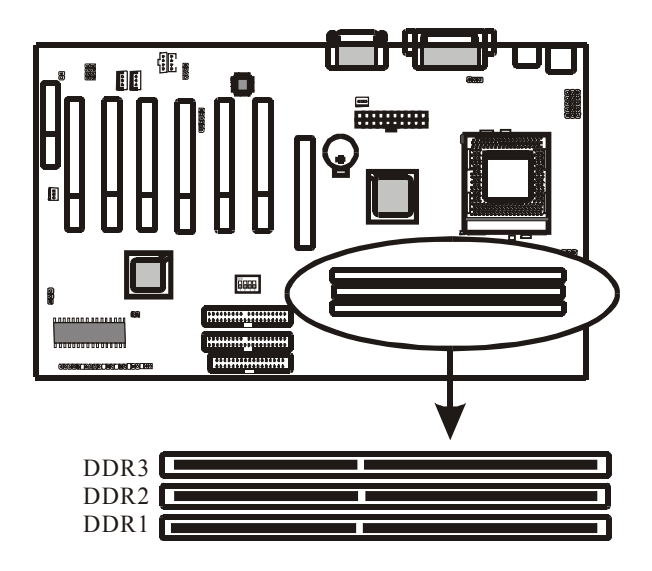

Memory speed is controlled through the BIOS, on the Advanced Chipset Features Setup page you will find several items related to SDRAM speed. Refer to the VIOS section for more details.

6AAP5 Main Board

### 2-4-1 Memory Inastallation

The main board has 3 DDRs on board. Chipset can support maximum memory up to 3G Bytes. Insert the module as shown. Due to different number of pins on either side of the breaks, the module will only fit in the orientation as shown.

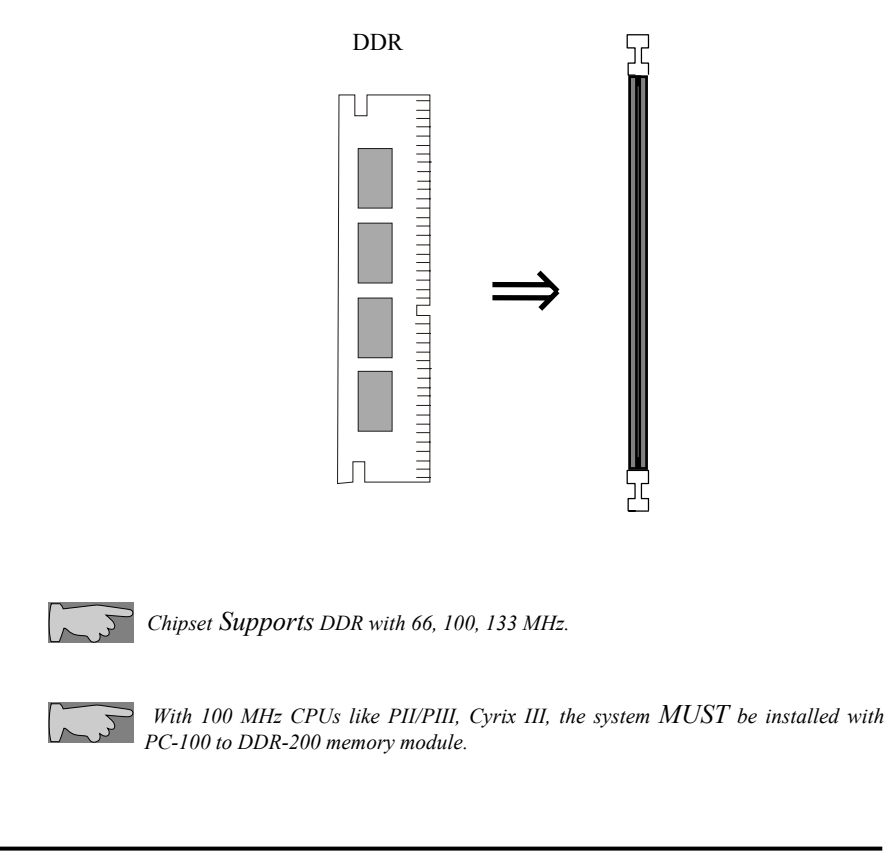

6AAP5 Main Board

# Chapter 3 BIOS Setup

### 3-1 The BIOS Setup Pages

To enter the BIOS Setup pages, thke the following steps:

- Start up the system.
- After menory counting has finished, press [DEL] to enter the BIOS Setup pages.

Now the following menu will appear:

|                                                                                       | CMOS SETUP UTILITY Copyright © 1984 – 2001 Award Softwore |  |                                                   |  |
|---------------------------------------------------------------------------------------|-----------------------------------------------------------|--|---------------------------------------------------|--|
|                                                                                       | ► Standard CMOS Feat tres                                 |  | ► PC Health Status                                |  |
|                                                                                       | ► Advanced BIOS Features                                  |  | ► Frequency/Voltage Control                       |  |
|                                                                                       | ► Advanced Chipset Fectures                               |  | Load Optimized Defaults                           |  |
|                                                                                       | ► Integrated Peripheral:                                  |  | Set Password                                      |  |
|                                                                                       | ► Power Management Setup                                  |  | Save & Exit Setup                                 |  |
|                                                                                       | ► PnP/PCI Configurations                                  |  | Exit Without Saving                               |  |
| Esc: Quit F9: Menu in BIOS $\uparrow \downarrow \rightarrow \leftarrow$ : Select Item |                                                           |  | $\checkmark \rightarrow \leftarrow$ : Select Item |  |
| F                                                                                     | F10 : Save & Exit Setup                                   |  |                                                   |  |
|                                                                                       | Time, Date, Hard Disk Type                                |  |                                                   |  |

#### Selecting items

To Select items, use the following method:

- Use the arrow keys to move between items and select fields.
- Press [enter] to enter the selected submenu.

#### Submenus

All items that start with  $a \triangleright$  are submenus. Pressing [enter] when a submenu is selected will enter that submenu.

#### Modifying selected items

6AAP5 Main Board

The [Up]/[Down] keys can be used to modify values within the selected fields. Note that some fields also let you enter values directly.

#### **Hot Keys**

Throughout the BIOS Setup Pages the hot keys will give you access to a group of commands. Refer to the following table for the hot keys and their function:

| Key   | Command            | Description                                                                                        |
|-------|--------------------|----------------------------------------------------------------------------------------------------|
| F10   | Save & Exit Setup  | Saves the changes made and reboots the system.                                                     |
| [Esc] | Quit               | Returns to the previous menu                                                                       |
| F1    | Help               | General Help                                                                                       |
| F2    | Help               | Help for specific item                                                                             |
| F5    | Previous values    | Restores the previous values. These are the values that the user started the current session with. |
| F7    | Optimized Defaults | Loads all options with the Optimized Default values.                                               |

#### Save & Exit Setup

When you select the [SAVE & EXIT SETUP] option from the Main Menu, all changes that you made will be saved to the CMOS memory and the setup utility will exit, rebooting your system.

| CMOS SETUP UTILITY Copyright © 1984 – 2001 Award Software |                  |  |                           |  |
|-----------------------------------------------------------|------------------|--|---------------------------|--|
| ► Standard CMOS Featur ?s                                 |                  |  | ► PC Health Status        |  |
| ► Advanced BIOS Features                                  |                  |  | Frequency/Voltage Control |  |
| ► Advanced Chipset Features                               |                  |  | Load Optimized Defaults   |  |
| ► Integrated Periph                                       | Save to CMOS and |  | d Exit (V/N)?             |  |
| ► Power Manag                                             |                  |  | tup                       |  |
| PnP/PCI Conf                                              |                  |  | Exit: Without Saving      |  |

Pressing [Y] and [enter] will save the changes, pressing [N] and [enter] will keep the old settings.

#### **Exit Without Saving**

Selecting 'Exit Without Saving' will exit Setup without saving changes to CMOS.

6AAP5 Main Board

| CMOS SETUP UTILITY Copyright © 1984 – 2001 Award Softwa e |                  |                         |                             |        |
|-----------------------------------------------------------|------------------|-------------------------|-----------------------------|--------|
| ► Standard CMOS Featur 25                                 |                  |                         | ► PC Health Status          |        |
| ► Advanced BIOS Features                                  |                  |                         | ► Frequency/Voltage Control |        |
| ► Advanced Chipset Features                               |                  | Load Optimized Defaults |                             |        |
| ► Integrated Periphral                                    | Orait with out f |                         |                             |        |
| ► Power Manag                                             |                  | avi                     | ng (1/1\)?                  | tup    |
| > PnP/PCI Conf                                            |                  |                         | Exit: Without               | Saving |

Pressing [Y] and [enter] will Exit without saving, pressing [N] and [enter] will not Exit.

## 3-2 Standard CMOS Setup

6AAP5 Main Board

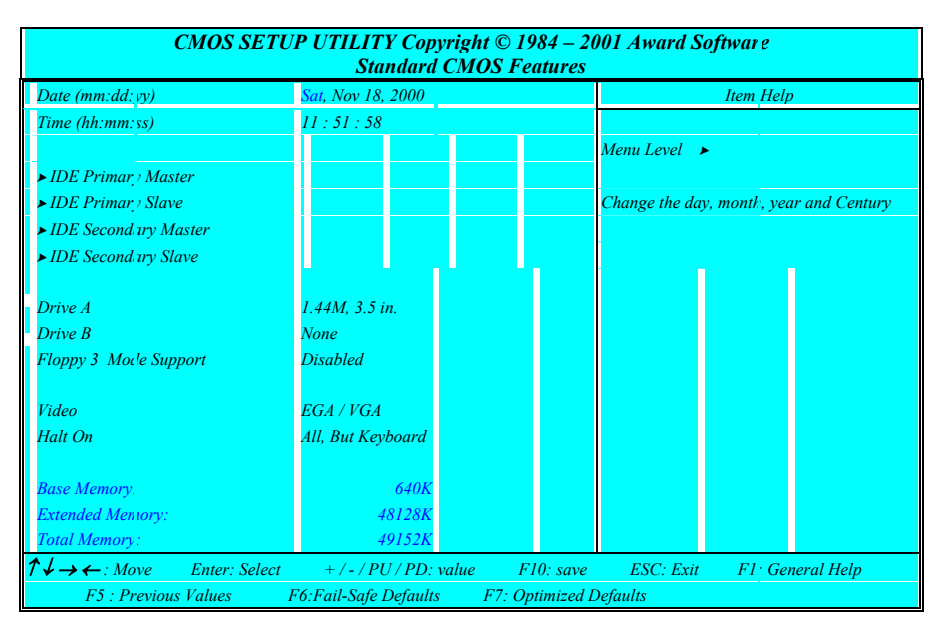

Select the [STANDARD CMOS SETUP] option from the Main Menu and press [Enter] key.

This screen allows you to change the basic CMOS Settings such as date and time, harddisk type etc. After you have made the changes you need to make press [ESC] to return to the main menu.

#### **Date and Time**

|      | Default         | Possible Settings      | Notes                            |
|------|-----------------|------------------------|----------------------------------|
| Date | Weekday, month, | Type the current date. | Using the P-Up / P-Dn keys to    |
|      | day ,year       | (weekday auto changes) | toggle is possible               |
| Time | hlı:mm:ss       | Type the current time  | 24-hour clock for mat. (15:15:00 |
|      |                 |                        | = 3:15:00)                       |

#### **IDE Devices**

When you select one of the IDE devices, a submenu will pop up. Refer to the picture below.

6AAP5 Main Board

| CMOS SETUP UTILITY Copyright © 1984 – 2001 Award Software<br>IDE xxxx |              |                                                              |  |
|-----------------------------------------------------------------------|--------------|--------------------------------------------------------------|--|
| IDE HDD Auto Detection                                                | Press Enter  | Item Help                                                    |  |
| IDE Primary Master<br>Access Mode                                     | Auto<br>Auto | Menu Level >><br>To auto-detect the HDD's s.ze, head on this |  |
| Capacity                                                              | 0 MB         | channel                                                      |  |
| Cylinder<br>Head                                                      | 0<br>0       |                                                              |  |
| Precomp<br>Landing Zon ?<br>Sector                                    | 0<br>0<br>0  |                                                              |  |

This Menu is the same for all 4 IDE devices:

- Primary Master IDE 1 first device
- Primary Slave IDE 1 second device
- Secondary Master IDE 2 first device
- Secondary Slave IDE 2 second device

|                 | Values      | Meaning                                                         |
|-----------------|-------------|-----------------------------------------------------------------|
| IDE HDD Pressir |             | Pressing Enter will make the BIOS auto detect the IDE device    |
| Auto            | Press Enter | on this channel. The result will be displayed below, starting   |
| Detection       |             | with the 'capacity' item. (These items are read only)           |
|                 | Auto        | This will auto detect the device at each boot up.               |
|                 | Manual      | This will use the setting set by the user. No auto detection at |
| IDE xxx         | wianuai     | start up will take place.                                       |
|                 | None        | This setting means no device is present. This will prevent the  |
|                 | INOILE      | BIOS from looking for a device and speed up booting.            |
|                 | CHS         | Selects the CHS access mode.                                    |
| 100000          | I D A       | Logical Block Addressing, for HDD drives larger than 504MB      |
| Access          | LDA         | (All modern HDDs)                                               |
| moue            | Large       | For very large HDDs.                                            |
|                 | Auto        | The BIOS will automatically detect the best access mode.        |

#### Drive A and Drive B

The Drive A / B items allow you select the type of device that you have attached to the Floppy (FDD1) connector on the motherboard. You can select between

6AAP5 Main Board

different floppy disk drive types by using the Page-Up and Page-Down keys. If you press [enter] while Drive A or B is selected the following menu will pop up that will allow to choose a device as well:

| Drive X                |        |       |
|------------------------|--------|-------|
| None                   |        | []    |
| 360K, 5.25 in.         |        | []    |
| 1.2M, 5.25 in.         |        | []    |
| 720K, 3.5 in.          |        | []    |
| 1.44M, 3.5 in.         |        | [■]   |
| 2.88M, 3.5 in.         |        | []    |
|                        |        |       |
| ↑↓: Move Enter: Accept | ESC: 2 | 4bort |

#### Video

The Video item allows you to select a video mode. Since most modes are outdated we advise you to always select EGA/VGA. You can select between different video modes by using the Page-Up and Page-Down keys. If you press [enter] a menu pops up.

(Mono is for a monochrome screen that can only display one color)

| Video               |       |          |
|---------------------|-------|----------|
| E'GA/VGA            |       | [■]      |
| CGA 40              |       |          |
| CGA 80              |       | []       |
| MONO                |       | []       |
|                     |       |          |
| ↑↓: Move Enter:Acce | pt ES | C: Abort |

Halt On

6AAP5 Main Board

The BIOS will stop booting when an error is detected. You can set through this item what errors will stop the system booting. You can select between different error modes by using the Page-Up and Page-Down keys.

|          | Values     | Meaning                                                       |
|----------|------------|---------------------------------------------------------------|
|          | All Errors | Stop booting on all errors.                                   |
|          | No Errors  | Always Boot, no matter what error is detected.                |
|          | ALL, BUT   | Stop booting on all errors, but not on a keyboard error.      |
| Halt On  | KEYBOARD   |                                                               |
| 11411 On | All, but   | Stop booting on all errors, but a diskette error.             |
|          | diskette   |                                                               |
|          | All, but   | Stop booting on all errors, but keyboard and diskette errors. |
|          | disk/key   |                                                               |

6AAP5 Main Board

### **3-3 BIOS Features Setup**

|    | CMOS SETUP UTILITY Copyright © 1984 – 2001 Award Software<br>Advanced BIOS Features |                                |                |                  |
|----|-------------------------------------------------------------------------------------|--------------------------------|----------------|------------------|
|    | Virus Warning                                                                       | Disabled                       | It             | em Help          |
|    | CPU Interna! Cache                                                                  | Enabled                        |                |                  |
|    | External Cache                                                                      | Enabled                        | Menu Level 🔺   |                  |
|    | Processor Number Geature                                                            | Enabled                        |                |                  |
|    | Quick Power On Self Test                                                            | Enabled                        |                |                  |
|    | First Boot Device                                                                   | Floppy                         |                |                  |
|    | Second Boot Device                                                                  | HDD 0                          |                |                  |
|    | Third Boot L evice                                                                  | LS 120                         |                |                  |
|    | Boot Other L'evice                                                                  | Enabled                        |                |                  |
|    | Swap Floppy Drive                                                                   | Disabled                       |                |                  |
|    | Boot Up Floppy Seek                                                                 | Enabled                        |                |                  |
|    | Boot Up NumLock Status                                                              | On                             |                |                  |
|    | Boot Up System Speed                                                                | High                           |                |                  |
|    | Gate A20 Option                                                                     | Fast                           |                |                  |
|    | Typematic Rate Setting                                                              | Disabled                       |                |                  |
| X  | Typematic Rate (Chars/Sec)                                                          | 6                              |                |                  |
| X  | Typematic D?lay (Msec)                                                              | 250                            |                |                  |
|    | Security Option                                                                     | Setup                          |                |                  |
|    | OS Select For DRAM > 64 MB                                                          | Non-OS2                        |                |                  |
|    | Report No F                                                                         |                                |                |                  |
| 1. | $\downarrow \rightarrow \leftarrow$ : Move Enter: Select                            | +/-/PU/PD: value F10           | save ESC: Exit | F1: General Help |
|    | F5 : Previous Values F6:F6                                                          | uil-Safe Defaults F7: Optimize | ed Defaults    |                  |

Select the [Advanced BIOS Features] option from the Main Menu and press [Enter] key.

The screen is not as long on your monitor. You can use the arrow keys to scroll down and up the page. The following explains all individual items and their meaning.

6AAP5 Main Board

#### Virus protection

| · · · · ·        |          |                                                                                                    |  |  |
|------------------|----------|----------------------------------------------------------------------------------------------------|--|--|
|                  | Values   | Meaning                                                                                                    |  |  |
| Virus<br>Warning | Enabled  | The BIOS will give a beep and a warning whenever an attempt<br>is made to write to the boot sector of the HDD. |  |  |
|                  | Disabled | The BIOS will allow write attempts to the boot sector                                                          |  |  |

#### **CPU Cache settings**

|                   | Values   | Meaning                                             |
|-------------------|----------|-----------------------------------------------------|
| CPU               | Enabled  | This will enable the Internal L1 cache of your CPU. |
| Internal<br>Cache | Disabled | (Not recommended)                                   |
| External          | Enabled  | This will enable the Internal L2 cache of your CPU. |
| Cache             | Disabled | (Not recommended)                                   |

#### Quick Power On Self Test

|                                | Values   | Meaning                                                         |
|--------------------------------|----------|-----------------------------------------------------------------|
| Quick<br>Power On<br>Self Test | Enabled  | The BIOS will execute test routines that test most parts of the |
|                                |          | motherboard during boot up.                                     |
|                                | Disabled | The BIOS will skip the tests, speeding up the boot process.     |
|                                |          | Errors will on the other hand not be detected.                  |

#### **Boot Devices**

The first to third boot device items allow you to select what device the system should boot from. If the BIOS fails to boot from the first boot device, it will attempt to boot from the second boot device, if that fails too, the third boot device is tried. If you set the *boot other device* item to enabled, the BIOS will try to boot from other devices if the first to third choices all fail. If you set this item to disabled, the BIOS will not boot if the first to third device all fail to boot. The list you can choose from for the first to third device is the same, refer to the table below:

6AAP5 Main Board

|                              | Values   | Meaning                                                                                                    |
|------------------------------|----------|----------------------------------------------------------------------------------------------------|
| First ~ Third<br>boot device | Floppy   | The system attempt to boot from diskette.<br>(first boot device default)                                                  |
|                              | LS 120   | The system will attempt to boot from an attached LS 120 drive.<br>(Third boot device default)                             |
|                              | HDD 0    | The system will attempt to boot from the first HDD.<br>(Second boot device default)                                       |
|                              | SCSI     | The system will attempt to boot from the first device attached to the first SCSI interface.                               |
|                              | CD-ROM   | The system will attempt to boot from the first CD-ROM found.                                                              |
|                              | HDD1     | The system will attempt to boot from the second HDD.                                                                      |
|                              | HDD2     | The system will attempt to boot from the third HDD.                                                                       |
|                              | HDD3     | The system will attempt to boot from the fourth HDD.                                                                      |
|                              | ZIP100   | The system will attempt to boot from an attached ZIP 100 drive                                                            |
|                              | LAN      | The system will attempt to boot over the network. You will require a LAN card with boot BIOS for this option to function. |
|                              | Disabled | This disables booting from this device.                                                                                   |

#### **Floppy Drive Settings**

|                        | Values   | Meaning                                                     |
|------------------------|----------|-------------------------------------------------------------|
| Swap Floppy<br>Drive   | Enabled  | This will swap floppy A and B. Most systems not even have 2 |
|                        |          | floppy drives, so this item is irrelevant .                 |
|                        | Disabled | Floppy A and B are not swapped                              |
| Boot-up<br>Floppy Seek | Enabled  | The BIOS will test whether the floppy has 40 or 80 tracks   |
|                        |          | during boot up. All new floppy drives are 80 tracks.        |
|                        | Disabled | The BIOS will not test the amount of tracks.                |

#### Keyboard Typematic Rate and Delay Settings

If you set the *typematic rate setting* item to disabled, the system will use the defaults of 6 and 250 for the rate and delay items. If you set it to enabled you can select the values yourself. Refer to the table below:

6AAP5 Main Board

|                    | Values     | Meaning                                                                                                    |
|--------------------|------------|----------------------------------------------------------------------------------------------------|
| Typematic<br>Rate  | 6~30       | This value sets the amount of time a character is repeated per second if it is kept down on the keyboard. Choose from the following values: 6, 8, 10, 12, 15, 20, 24, 30. |
| Typematic<br>Delay | 250 ~ 1000 | This value sets the amount of time in ms before a character starts repeating after it was pressed on the keyboard. Choose from 250, 500, 750 and 1000 ms.                 |

#### **Security Option**

The security option item allows you to select when the password needs to be entered. Refer to the table below:

|                    | Values | Meaning                                                                    |
|--------------------|--------|----------------------------------------------------------------------------|
| Security<br>Option | Setup  | Password must be entered only when the user wants to enter the BIOS setup. |
|                    | System | The password must always be entered at boot.                               |

#### OS Select for DRAM > 64MB

|                | Values  | Meaning                                            |
|----------------|---------|----------------------------------------------------|
| OS select for  | Non-OS2 | If your OS is not OS2, always select this setting. |
| DRAM ><br>64MB | OS2     | Select this setting only if your OS is OS2         |

#### HDD SMART Capability

|                         | Values   | Meaning                                                                                                    |
|-------------------------|----------|----------------------------------------------------------------------------------------------------|
| HDD Smart<br>Capability | Enabled  | Some Harddisks support SMART, a diagnostic standard that allows the HDD to tell the system about problems. Enable this item only if your HDD supports SMART. |
|                         | Disabled | Default setting.                                                                                                    |

6AAP5 Main Board

#### **Chipset Features Setup** 3-4

Select the [Advanced BIOS Features] option from the Main Menu and press [Enter] key.

| DDR/ SDR CAS Select    | Auto (By SPD) | Item Help    |
|------------------------|---------------|--------------|
| ram Precharge          | Normal        |              |
| Bus Clock              | CLK2/4        | Menu Level 🔺 |
| tem BIOS Cacheable     | Enabled       |              |
| deo BIOS Cacheable     | Enabled       |              |
| PU Commc nd FIFO Depth | 8             |              |
| GP Aperture size       | 128MB         |              |
| GP-4X moc'e            | Enabled       |              |
| emory Hole At 15M-16M  | Disabled      |              |
| O Recovery Period      | 1 us          |              |
| LI OnChip Modem        | Disabled      |              |
| LI OnChip Audio        | Enabled       |              |
| assive Release         | Disabled      |              |
|                        |               |              |

The screen is not as long on your monitor. You can use the arrow keys to scroll down and up the page. The following explains all individual items and their meaning.

| AGP | Settings |
|-----|----------|
|-----|----------|

|              | Values    | Meaning                                                         |
|--------------|-----------|-----------------------------------------------------------------|
|              | 1 – 256MB | This item allows setting of the portion of the main memory that |
| AGP Aperture |           | is assigned to the AGP card. Normally about half or less of the |
| Size         |           | total memory should be assigned. Choose from 4, 8, 16, 32, 64,  |
|              |           | and 128MB, default is 128MB.                                    |
| AGP 4X Mode  | Enabled   | Set to enabled only if your AGP card supports 4x mode           |
|              | Disabled  | For AGP cards that support 1x and 2x mode.                      |

**Cache Settings** The following settings are related to cacheability of video RAM and the system BIOS, change them only if you are an experienced user.

6AAP5 Main Board

|                          | Values   | Meaning                                                                                                    |
|--------------------------|----------|----------------------------------------------------------------------------------------------------|
| System BIOS<br>Cacheable | Enabled  | This will enable caching of the system BIOS memory section.<br>This means that BIOS code can run faster when called often. |
|                          | Disabled | This will not cache any BIOS code, meaning that BIOS code will have to be read from memory each time.                      |

6AAP5 Main Board

### **3-5** Integrated Peripherals

|    | CMOS SETUP UTILITY Copyright © 1984 – 2001 Award Software<br>Integrated Peripherals |                   |           |              |
|----|-------------------------------------------------------------------------------------|-------------------|-----------|--------------|
|    | Onchip                                                                              | Primary IDE       | Enabled   | Item Help    |
|    | Master                                                                              | PIO               | Auto      |              |
|    | Slave                                                                               | РЮ                | Auto      | Menu Level 🕨 |
|    | Master                                                                              | Ultra DMA         | Auto      |              |
|    | Slave                                                                               | Ult <b>ra DMA</b> | Auto      |              |
|    | OnChip                                                                              | Secondary IDE     | Enabled   |              |
|    | Master                                                                              | РЮ                | Auto      |              |
|    | Slave                                                                               | РЮ                | Auto      |              |
|    | Master                                                                              | Ultra DMA         | Auto      |              |
|    | Slave                                                                               | Ultra DMA         | Auto      |              |
|    | On-Chip                                                                             | USB Controller    | Enabled   |              |
|    | On-Chip                                                                             | USB2 Controller   | Disabled  |              |
|    | USB Ke                                                                              | ybo ırd support   | Disabled  |              |
|    | Init Displ                                                                          | ay First          | AGP       |              |
|    | IDE HDI                                                                             | ) Block Mode      | Enabled   |              |
|    | Onboard                                                                             | Serial Port 1     | 3F8/IRQ.! |              |
|    | Onboard                                                                             | Serial Port 2     | 2F8/IRQ.  |              |
|    | Onboard                                                                             | Serial Port 3     |           |              |
|    | UART Me                                                                             | ode Select        |           |              |
|    | RxD, TxL                                                                            | ) Active          | Hi, Lo    |              |
|    | IR Duple:                                                                           | x Məde            | Half      |              |
|    | Fast IR Mode Use DMA                                                                |                   | 1         |              |
|    | Onboard Parallel Port                                                               |                   |           |              |
|    | Parallel I                                                                          | Pori Mode         |           |              |
|    | ECP Mod                                                                             | le Use DMA        | 3         |              |
|    |                                                                                     |                   |           |              |
| 1↓ | ↑↓→←: Move Enter: Select +/-/PU/PD: value F10: save ESC: Exit F1: General Help      |                   |           |              |
|    | F5 : Previous Values F6:Fail-Safe Defaults F7: Optimized Defaults                   |                   |           |              |

Select the [Integrated Peripherals] option from the Main Menu and press [Enter] key.

The screen is not as long on your monitor. You can use the arrow keys to scroll up and down the page.

#### **IDE Channel Settings**

6AAP5 Main Board

The following table explains IDE channel settings and what they mean:

|                       | Values   | Meaning                                                                                                |
|-----------------------|----------|----------------------------------------------------------------------------------------------------|
|                       | Auto     | The BIOS will assign a PIO mode to this device automatically when appropriate                          |
|                       | Mode 0   | Select a PIO Mode here. PIO mode 0 is slowest, PIO mode 4 is                                           |
| xxx PIO               | Mode 1   | fastest, check your HDD to see what PIO mode it supports.If                                            |
|                       | Mode 2   | your IDE device supports UDMA mode, then it best to enable                                             |
|                       | Mode 3   | that mode since it is considerably faster than PIO mode. (Set to                                       |
|                       | Mode 4   | auto for auto-detection)                                                                               |
| xxx - UDMA            | Auto     | The BIOS will automatically use Ultra DMA Mode if the IDE device supports it.                          |
|                       | Disabled | This will disable the use of Ultra DMA for this device.                                                |
| IDE HDD<br>Block Mode | Enabled  | Block mode allows faster transfer of data between the system and the HDD. Most modern HDDs support it. |
| BIOCK MOUL            | Disabled | Block Mode is not used.                                                                                |

#### **Display Initialization**

|              | Values   | Meaning                                                         |
|--------------|----------|-----------------------------------------------------------------|
| Inio Dianlau | PCI Slot | The BIOS will first search for a VGA adapter on the PCI bus, if |
| First        |          | one is found it will be used as primary display.                |
| 1 11 51      | AGP      | The AGP Bus is first scanned.                                   |

#### COM ports (Serial Ports)

|                 | Values   | Meaning                                                          |
|-----------------|----------|------------------------------------------------------------------|
|                 | Auto     | The bios will automatically use serial ports.                    |
| Onboard         | Disablad | If you do not need the serial port in question, set this item to |
| serial port 1 / | Disableu | disabled.                                                        |
| 2/3             | 3F8/IRQ4 |                                                                  |
|                 | 2F8/IRQ3 | Set an IO address and an IRQ to be used by serial                |
|                 | 3E8/IRQ4 | ports.                                                           |
|                 | 2E8/IRQ3 |                                                                  |

#### **IR Control**

|         | Values    | Meaning |    |  |
|---------|-----------|---------|----|--|
| 6AAP5 M | ain Board |         | 51 |  |

|           | IrDA      |                                                     |
|-----------|-----------|-----------------------------------------------------|
|           | ASKIR     | Allows use of the IR port in ASKIR mode.            |
| UART Mode | TFD S6000 |                                                     |
|           | HSDL3600  |                                                     |
|           | HSDL1100  |                                                     |
| IR Duplex | Half      | Select if your IR device supports Half duplex only. |
| Mode      | Full      | For IR devices that support full duplex.            |

| Parallel Port (Printer Port) |                 |                                                                |  |
|------------------------------|-----------------|----------------------------------------------------------------|--|
|                              | Values          | Meaning                                                        |  |
|                              | Disable         | Disables use of the parallel port.                             |  |
| On board                     | 3BC / IRQ7      | Select an IO Address and an IRQ to be used by the parallel     |  |
| Parallel Port                | 378 / IRQ7      |                                                                |  |
|                              | 278 / IRQ5      | poit.                                                          |  |
|                              | EPP1.9          | Enables use of EPP devices.                                    |  |
|                              | ECP             | Enables use of EPP devices.                                    |  |
| Parallel Port                | ECP+ EPP<br>1.9 | Enables use of EPP / ECP devices.                              |  |
| Mode                         | SPD             |                                                                |  |
|                              | EPP1.7          |                                                                |  |
|                              | ECP+EPP         |                                                                |  |
|                              | 1.7             |                                                                |  |
| ECP mode                     | 1 or 3          | Select either DMA channel 1 or 3 (This is only relevant if ECP |  |
| use DMA                      | 1015            | was selected above). Default is channel 3.                     |  |

# **3-6** Power Management Setup

6AAP5 Main Board

| Select the Power Managem                                             | P UTILITY Copyrig       | ht © 1984 – 2001 Award Software    |  |
|----------------------------------------------------------------------|-------------------------|------------------------------------|--|
| Power Management Setup                                               |                         |                                    |  |
| ACPI Function                                                        | Enabled                 | Item Help                          |  |
| ACPI Suspend Type                                                    | S1(POS)                 | Manu Laval                         |  |
| Power Management                                                     | User Define             | ivienu Level                       |  |
| PM Control by APM                                                    | No                      |                                    |  |
| MODEM Use? IRQ                                                       | 3                       |                                    |  |
| Video Off In Suspend                                                 | Yes                     |                                    |  |
| Video Off Method                                                     | DPMS                    |                                    |  |
| PM Timers                                                            |                         |                                    |  |
| HDD Power Down                                                       | Disabled                |                                    |  |
| Suspend Mocle                                                        | Disabled                |                                    |  |
| *** PowerOn\ WakeUp Function                                         | ***                     |                                    |  |
| Soft-Off by FWR-BTTN                                                 | Instant-Cff             |                                    |  |
| SLEEP BUT! ON                                                        | Disabled                |                                    |  |
| WakeUp\ Po verOn by PCI Card                                         | Disabled                |                                    |  |
| $WakeUp \setminus Po \ verOn \ by \ Ring$                            | Disabled                |                                    |  |
| USB Dev WakeUp Fron S3-S5                                            | Enabled                 |                                    |  |
| Resume by Alarm                                                      | Disabled                |                                    |  |
| X Date ( of Mo 1th ) Alarm                                           | 0                       |                                    |  |
| X Time ( hh: m n: ss) Alarm                                          | 0:0:0                   |                                    |  |
| *** Suspend Break Events ***                                         |                         |                                    |  |
| IRQ [1] (Keyboard)                                                   | Enabled                 |                                    |  |
| IRQ [3]                                                              | Disabled                |                                    |  |
| IRQ [4]                                                              | Disabled                |                                    |  |
| IRQ [5]                                                              | Disabled                |                                    |  |
| IRQ [6] ( Floppy Disk )                                              | Enabled                 |                                    |  |
| IEQ [7]                                                              | Disabled                |                                    |  |
| IRQ[8J ( RTC )                                                       | Disabled                |                                    |  |
| IRQ [9]                                                              | Disabled                |                                    |  |
|                                                                      | Disabled                |                                    |  |
| IRQ [11]                                                             | Disabled                |                                    |  |
| IRQ [12] ( PS2 Mouse )                                               | Enabled                 |                                    |  |
| IRQ [14] ( Primary IDE )                                             | Enabled                 |                                    |  |
| IRQ [15] ( Secondary IDE )                                           | Disabled                |                                    |  |
| $\uparrow \downarrow \rightarrow \leftarrow$ : Move Enter: Select PU | /PD/+/-:value F10       | ): save ESC: Exit F1: General Help |  |
| F5 : Previous Values F6:Fail-                                        | Safe Defaults F7: Optim | mized Defaults                     |  |
|                                                                      |                         |                                    |  |

**ACPI Function** 

6AAP5 Main Board

For a detailed description of ACPI and what it does, refer to the FAQ chapter, ACPI section. ACPI can be either enabled or disabled on this BIOS Setup page. For the ACPI Suspend type there are two options:

■ S1 (POS)

■ S3 (STR)

STR is the so called Suspend to RAM suspend type. This will save the sytem context all to RAM and it will shut down the system. The standby voltage of the power supply backs up the RAM contents. (Therefore we recommend to use a power supply that can support a current of 1A at the standby line). When the user want the system to wake up again, the system is powered up, the BIOS detects a STR and the system restores itself to where it left off. Start up time is much faster than a normal boot would take.

#### **Power Management**

Pressing [enter] when the power management item is selected will have the following sub menu appear:

|                     | Values             | Meaning                                                                                                    |
|---------------------|--------------------|----------------------------------------------------------------------------------------------------|
|                     | User Define        | The three items below can be set by the user                                                                                                    |
| Power<br>Management | Min Saving         | The three items below are set to: disabled, 1 hour, 1 hour respectively.                                                                                                    |
| munugement          | Max Saving         | The three items below are set to: disabled, 1 min, 1 min respectively.                                                                                                    |
| HDD Power           | 1 – 15 Min         | Will power down the HDD if it is idle for the arnount of minutes selected here.                                                                                                    |
| Down                | Disabled           | Will not power down the HDD.                                                                                                    |
| Suspend<br>Mode     | 1 Min to<br>1 Hour | Selecting a time will force the system into suspend mode after<br>being idle for that time. Choose from the following time<br>intervals: 1, 2, 4, 6, 8, 10, 20, 30, 40 min and 1 Hour |
|                     | Disabled           | The system will never enter suspend mode.                                                                                                    |

Refer to the following table for an explanation of the items above:

PM control

6AAP5 Main Board

|               |     | Power Management will be done through the APM (Advanced      |
|---------------|-----|--------------------------------------------------------------|
| PM control by | Yes | Power Management) interface. Select this setting for Windows |
| APM           |     | OSes. (Not Win NT)                                           |
|               | No  | The BIOS will control PM directly.                           |

#### Modem IRQ

| Madam Usa | NA     | This disables the modem IRQ                                                                                   |  |
|-----------|--------|----------------------------------------------------------------------------------------------------|--|
| IRQ       | 3 - 11 | Select an IRQ line that will be assigned to your modem here.<br>Choose from: 3 (default), 4, 5, 7, 9, 10, 11. |  |

#### Video Options

| Video Off In        | Yes          |                                                              |
|---------------------|--------------|--------------------------------------------------------------|
| Suspend             | No           |                                                              |
|                     | Blank Screen | The screen will be blank (black) only.                       |
| Video Off           | V/H SYNC+    | The vertical and horizontal sync pulses will be stopped, and |
| Viaeo Ojj<br>Method | Blank        | the screen will be blank.                                    |
| memou               | DPMS         | If your monitor supports DPMS, it can be switched off        |
|                     | DING         | through that.                                                |

#### **Power Button**

|              | Soft off by<br>power button Instant-off<br>Delay 4 Sec | Switches the system off immediately when pressing the power |
|--------------|--------------------------------------------------------|-------------------------------------------------------------|
| Soft off by  |                                                        | button.                                                     |
| power button |                                                        | This requires you to press the power button for at least 4  |
|              |                                                        | seconds before the system switches off.                     |

#### Wake Events

When the system has entered doze or suspend mode, it can wake up through a wake event. These wake up events are triggered by interrupts that are monitored by the BIOS. If you press [Enter] when the Wake Up Events item is selected you will see the following sub menu appear: Refer to the following table for more details:

6AAP5 Main Board

| Date (of<br>Month)       | 0 - 31   | Set the day of month for the system to wake up on.                                              |  |
|--------------------------|----------|-------------------------------------------------------------------------------------------------|--|
| Time(hh:mm:s<br>s) Alarm | xx:xx:xx | Set the time (hh:mm:ss) for the system to wake up on.                                           |  |
| Primary INTR ON          |          | You can select IRQs that allow the system to wake up in the IRQ Activity Monitoring item below. |  |
|                          | OFF      | The IRQ Activity Monitoring item is disabled                                                    |  |

6AAP5 Main Board

### 3-7 PnP / PCI Configurations

Select the [PnP / PCI Configurations] option from the Main Menu and press [Enter] key.

| PnP / PCI Configurations                     |             |              |  |
|----------------------------------------------|-------------|--------------|--|
| Reset Config uration Data Disabled Item Help |             |              |  |
|                                              |             | Menu Level 🔺 |  |
| Resources Controlled by                      | Auto (ESCD) |              |  |
| IRQ Resources                                | Press Emer  |              |  |
| DMA Resources                                | Press Enter |              |  |
|                                              |             |              |  |
| PCI/VGA Palette snoop                        | Disabled    |              |  |
| Assign IRQ for VGA                           | Enabled     |              |  |
| PCI IRQ Act ved By                           | Level       |              |  |

#### PnP Aware OS

|                     | Values | Meaning                                                        |
|---------------------|--------|----------------------------------------------------------------|
|                     | No     | If your OS is not capable of handling PnP (Such as Win NT)     |
| PnP OS<br>Installed |        | this item should be set to No.                                 |
|                     | Yes    | If your OS is PnP aware (Such as windows 95, 98, 2000 etc) set |
|                     |        | this item to Yes.                                              |

| Reset Configuration Data       |          |                                                                                                    |  |
|--------------------------------|----------|----------------------------------------------------------------------------------------------------|--|
|                                | Values   | Meaning                                                                                                    |  |
| Reset<br>Configuration<br>Data | Disabled | This will not reset the system configuration data (IRQs, DMAs) on reboot.                                                                           |  |
|                                | Enabled  | This will reset the configuration data. Remember to enable this item every time you make a change to your system (such as switching PCI cards etc). |  |

6AAP5 Main Board

#### PCI / VGA Palette Snoop

|                            | Values   | Meaning                                                                                                    |
|----------------------------|----------|----------------------------------------------------------------------------------------------------|
|                            | Disabled | Default setting.                                                                                                    |
| PCI / VGA<br>Palette Snoop | Enabled  | This will allow the system to look at the palette the VGA uses<br>to display. Some applications speed up with this setting but it is<br>mostly obsolete. |

#### Assign IRQs

|                       | Values   | Meaning                                                                                               |
|-----------------------|----------|----------------------------------------------------------------------------------------------------|
| Assign IRQ<br>for VGA | Enabled  | This will assign an interrupt to your VGA card. Make sure to enable this item if your card needs one. |
|                       | Disabled | The BIOS will not assign an interrupt to the VGA card                                                 |

6AAP5 Main Board

### 3-8 PC Health Status

| Select the [PC Health Status] option from the Main Menu and press [Enter] key.                                          |                                                           |              |  |  |  |
|----------------------------------------------------------------------------------------------------|-----------------------------------------------------------|--------------|--|--|--|
| CMOS SETUP                                                                                                    | CMOS SETUP UTILITY Copyright © 1984 – 2001 Award Software |              |  |  |  |
|                                                                                                    | PC Health Status                                          |              |  |  |  |
| CPU Warning Temperature Disabled Item Help                                                                              |                                                           |              |  |  |  |
| Current System Temp                                                                                                    |                                                           |              |  |  |  |
| Current CPU Temp.                                                                                                    | •                                                         | Menu Level 🔺 |  |  |  |
| Current CPU FAN 1 Speed                                                                                                 |                                                           |              |  |  |  |
| Current CPU FAN 2 Speed                                                                                                 |                                                           |              |  |  |  |
| Vcore                                                                                                    |                                                           |              |  |  |  |
| +3.3V                                                                                                    |                                                           |              |  |  |  |
| + 5V                                                                                                    |                                                           |              |  |  |  |
| +12V                                                                                                    |                                                           |              |  |  |  |
| Shutdown Temperature Disabled                                                                                           |                                                           |              |  |  |  |
| $\uparrow \downarrow \rightarrow \leftarrow$ : Move Enter: Select PU/PD/+/-: value F10: save ESC: Exit F1: General Help |                                                           |              |  |  |  |
| F5 : Previous Values F6:Fail-Safe Defaults F7: Optimized Defaults                                                       |                                                           |              |  |  |  |

The values shown in this picture are just examples, the values shown on screen reflect the real status of your system. All items on this page are read only. A short description of each item follows:

|                            | Meaning                                                                     |
|----------------------------|-----------------------------------------------------------------------------|
|                            | This item reflects the system temperature as measured by RT2, the           |
| Current                    | thermistor located close to the BIOS IC. Temperatures over 45 degrees are   |
| system Temp.               | too high and a better cooling solution must be found for the computer case  |
|                            | (like adding a case FAN)                                                    |
| Comment CDU                | This item reflects the CPU temperature as measured by RT1, the thermistor   |
| Current CPU                | located under the CPU. Temperatures over 60 degrees are too high and a      |
| Temp.                      | better cooling solution must be found for the CPU                           |
| Current CPU                | The speed of the CPU FAN connected to FAN 1 is displayed here. If you       |
| FAN 1 Speed                | have problems with this item, please refer to the FAQ chapter boot section. |
| Current CPU<br>FAN 2 Speed | The speed of the CPU FAN connected to FAN 2 is displayed here               |
|                            | The Voltage for the voltage line (Vcore, 3.3V, 5V, 12V) are displayed here. |
| Voltage X                  | A small deviation of the ideal value is not a problem because voltages      |
|                            | always fluctuate.                                                           |

6AAP5 Main Board

## 3-9 Frequency/ Voltage Control

Select the [Frequency / Voltage Control] option from the Main Menu and press [Enter] key.

| CMOS SETUP UTILITY Copyright © 1984 – 2001 Award Softwa <sup>*</sup> e<br>Frequency / Voltage Control                   |         |              |  |
|----------------------------------------------------------------------------------------------------|---------|--------------|--|
| CPU Redio                                                                                                    | Default | Item Help    |  |
|                                                                                                    |         |              |  |
|                                                                                                    |         | Menu Level 🔺 |  |
|                                                                                                    |         |              |  |
| $\uparrow \downarrow \rightarrow \leftarrow$ : Move Enter: Select +/-/PU/PD: value F10: save ESC: Exit F1: General Help |         |              |  |
| F5 : Previous Values F6:Fail-Safe Defaults F7: Optimized Defaults                                                       |         |              |  |

The following table will explain the items in more detail:

|           | Values    | Meaning |  |
|-----------|-----------|---------|--|
| CPU Radio | Default   |         |  |
|           | X2.5, X3, |         |  |
|           | X3.5, X4, |         |  |
|           | X4.5, X5, |         |  |
|           | X5.5, X6, |         |  |
|           | X6.5, X7, |         |  |
|           | X7.5, X8  |         |  |

6AAP5 Main Board

### **3-10** Passwords

The "Supervisor/User Password setting" utility sets the security protection. There are two kinds of password functions in the setup menu : one is "Supervisor Password," and the other is "User Password." Their difference is:

Supervisor Password: this function allows you the right to change the options of setup menu.

User Password: this function only allows you to enter the setup menu but not to change the options of the setup menu except "USER PASSWORD," "SAVE & EXIT SETUP," and "EXIT WITHOUT SAVING."

#### 1. How to set "Supervisor Password" & "User Password"

#### Step 1: Enter Password Press <Enter> after appointing the password. CHOS Setup Utility - Copyright (C) 1984-2000 Award Software Standard CMOS Features Advanced BIOS Features Advanced Chipset Features Integrated Peripherals Power Management Setup PrnP/PCI Configurati

Enter Password:

Change/Set/Disable Password

» PC Health Status

Esc : Quit F9 : Menu in BIOS F10 : Save & Exit Setup

6AAP5 Main Board

61

 $\uparrow \downarrow \rightarrow \leftarrow$  : Select Item

#### Step 2: Confirm Password

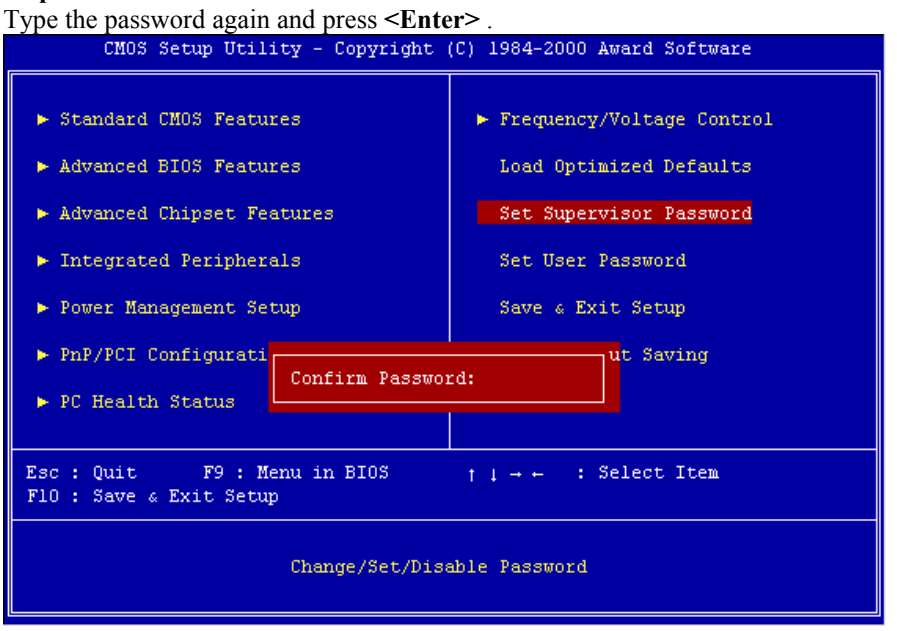

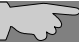

**Note:** If you forget password, please clear CMOS. (refer to JBAT1 CMOS status )

#### Step 3: Set "Security Option" in "BIOS Features Setup"

After setting password, enter "Security Option" in "BIOS Features Setup." There are 2 options "Setup" & "System." "Setup" secures CMOS setup. "System" secures PC system and password is required during system boot-up and CMOS setup..

6AAP5 Main Board

#### 2. How to disable Password Setting

Step 1: Go to CMOS Setup Menu (need to key in password first)

#### Step 2: Enter Password Setting

When it shows "Enter Password." Press the **<Enter>** key instead of entering a new password when **"ENTER PASSWORD"** appears. It will inform **"PASSWORD DISABLED PRESS ANY KEY TO CONTINUNE."** Pess any key as instructed to disable password.

| CMOS Setup Utility - Copyright                                                                             | (C) 1984-2000 Award Software                         |  |
|----------------------------------------------------------------------------------------------------|------------------------------------------------------|--|
| <ul> <li>Standard CMOS Features</li> <li>Advanced BIOS Features</li> </ul>                                 | Frequency/Voltage Control<br>Load Optimized Defaults |  |
| ► Advanced Chipset Features                                                                                | Set Supervisor Password                              |  |
| ▶ Integrated Peripherals                                                                                   | Set User Password                                    |  |
| ► Power Management Setup                                                                                   | Save & Exit Setup                                    |  |
| <ul> <li>PnP/PCI Configurati</li> <li>PASSWORD DISABLED !!! ut Saving</li> <li>PC Health Status</li> </ul> |                                                      |  |
|                                                                                                    |                                                      |  |
| Esc : Quit F9 : Menu in BIOS $\uparrow \downarrow \to \leftarrow$ : Select Item F10 : Save & Exit Setup    |                                                      |  |
| Change/Set/Disable Password                                                                                |                                                      |  |

6AAP5 Main Board

### 3-11 Load Optimized Defaults

"Load Optimized Defaults" loads optimized settings which are stored in the BIOS ROM. The auto-configured settings only affect "BIOS Features Setup" and "Chipset Features Setup" screens. There is no effect on the standard CMOS setup. To use this feature, highlight it on the main screen and press the <Enter> key. A line will appear on screen asking if you want to load the setup default values. Press the <Y> key and then press the <Enter> key. The setup defaults will then load. Press <N> if you don't want to

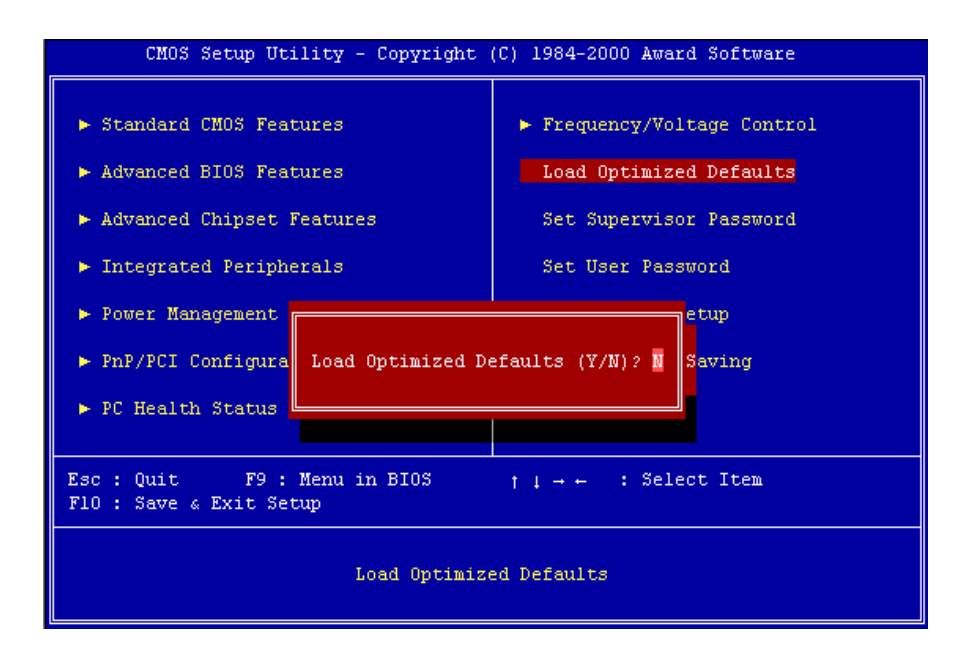

6AAP5 Main Board

# Chapter 4 Appendix

## 4-1 Memory Map

| Address range | Size | Description                                        |
|---------------|------|----------------------------------------------------|
| 00000-7FFFF   | 512K | Conventional memory                                |
| 80000-9FBFF   | 127K | Extended conventional memory                       |
| 9FC00-9FFFF   | 1K   | Extended BIOS data area if PS/2 mouse is installed |
| A0000-C7FFF   | 160K | Available for hi DOS memory                        |
| C8000-DFFFF   | 96K  | Available for hi DOS memory and adapter            |
|               |      | ROMs                                               |
| E0000-EEFFF   | 60K  | Available for UMB                                  |
| EF000-EFFFF   | 4K   | Video service routine for monochrome &             |
|               |      | CGA adapter                                        |
| F0000-F7FFF   | 32K  | BIOS CMOS setup utility                            |
| F8000-FCFFF   | 20K  | BIOS runtime service routine (2)                   |
| FD000-FDFFF   | 4K   | Plug and play ESCD data area                       |
| FE000-FFFFF   | 8K   | BIOS runtime service routine (1)                   |

6AAP5 Main Board

# 4-2 I/O Map

| 000-01F | DMA controller (master)              |  |  |
|---------|--------------------------------------|--|--|
| 020-021 | Interrupt controller (master)        |  |  |
| 022-023 | Chipset control registers. I/O ports |  |  |
| 040-05F | Timer control registers              |  |  |
| 060-06F | Keyboard interface controller (8042) |  |  |
| 070-07F | RTC ports & CMOS I/O ports           |  |  |
| 080-09F | DMA register                         |  |  |
| 0A0-0BF | Interrupt controller (slave)         |  |  |
| 0C0-0DF | DMA controller (slave)               |  |  |
| 0F0-0FF | Math coprocessor                     |  |  |
| 1F0-1FB | Hard disk controller                 |  |  |
| 278-27F | Parallel port 2                      |  |  |
| 2B0-2DF | Graphics adapter controller          |  |  |
| 2F8-2FF | Serial port 2                        |  |  |
| 360-36F | Network ports                        |  |  |
| 378-37F | Parallel port 1                      |  |  |
| 3B0-3BF | Monochrome & parallel port adapter   |  |  |
| 3C0-3CF | EGA adapter                          |  |  |
| 3D0-CDF | CGA adapter                          |  |  |
| 3F0-3F7 | Floppy disk controller               |  |  |
| 3F8-3FF | Serial port-1                        |  |  |

6AAP5 Main Board

### 4-3 Time & DMA Channels Map

#### Time map:

Timer channel 0 system timer interrupt Timer channel 1 DRAM refresh request Timer channel 2 speaker tone generator

#### **DMA channels:**

DMA channel 0 available DMA channel 1 onboard ECP (option) DMA channel 2 floppy disk (SMC chip) DMA channel 3 onboard ECP (default) DMA channel 4 cascade for DMA controller 1 DMA channel 5 available DMA channel 6 available DMA channel 7 available

6AAP5 Main Board

### 4-4 Interrupt Map

**NMI:** non-maskable interrupt

#### IRQ(H/W):

 $\overline{0}$  system timer interrupt from timer 0 1 keyboard output buffer full 2 cascade for IRQ 8-15 3 serial port2 4 serial port1 5 parallel port 2 6 floppy disk (SMC chip) 7 parallel port 1 8 RTC clock 9 available 10 available 11 available 12 PS/2 mouse 13 math coprocessor 14 onboard hard disk (IDE1) channel 15 onboard hard disk (IDE2) channel

6AAP5 Main Board

### 4-5 RTC & CMOS RAM Map

- RTC & CMOS :
- 00 seconds
- 01 seconds alarm
- 02 minutes
- 03 minutes alarm
- 04 hours
- 05 hours alarm
- 06 day of week07 day of month
- 08 month
- 09 year
- 0a status register a
- 0b status register b
- Oc status register c
- 0d status register d
- 0e diagnostic status byte
- 0f shutdown byte
- 10 floppy disk drive type byte
- 12 hard disk type byte
- 13 reserve
- 14 equipment type
- 15 base memory low byte
- 16 base memory high byte
- 17 extension memory low byte
- 18 extension memory high byte

19-2d

- 2e-2f
- 30 Reserved for extension memory low byte
- 31 reserved for extension memory high byte
- 32 date century byte
- 33 information flag

34-3f reserve

40-7f reserved for chipset setting data

6AAP5 Main Board
## 4-6 ISA I/O Address Map

| I/O A dress (HEX) | I/O device                             |
|-------------------|----------------------------------------|
| 000 - 01F         | DMA Controller 1, 8237A-5              |
| 020 - 03F         | Interrupt Controller 1, 8259A          |
| 040 - 05F         | System Timer, 8254-2                   |
| 060 - 06F         | 8042 Keyboard Controller               |
| 070 - 07F         | real-time Clock/CMOS and NMI Mask      |
| 080 - 09F         | DMA Page Register, 74LS612             |
| 0A0 - 0BF         | Interrupt Controller 2, 8259A          |
| 0C0 - 0DF         | DMA Controller 2, 8237A-5              |
| 0F0 - 0FF         | i486 Math Coprocessor                  |
| 1F0 - 1F8         | Fixed Disk Drive Adapter               |
| 200 - 207         | Game I/O                               |
| 20C - 20D         | Reserved                               |
| 21F               | Reserved                               |
| 278 - 27F         | Parallel Printer Port 2                |
| 2B0 - 2DF         | Alternate Enhanced Graphic Adapter     |
| 2E1               | GPIB Adapter 0                         |
| 2E2 - 2E3         | Data Acquisition Adapter 0             |
| 2F8 - 2FF         | Serial Port 2 (RS-232-C)               |
| 300 - 31F         | Prototype Card                         |
| 360 - 363         | PC Network (Low Address)               |
| 364 - 367         | Reserved                               |
| 368 - 36B         | PC Network (High Address)              |
| 36C - 36F         | Reserved                               |
| 378 - 37F         | Parallel Printer Port 1                |
| 380 - 38F         | SDLC, Bisynchronous 2                  |
| 3B0 - 3BF         | Monochrome Display and Printer Adapter |

6AAP5 Main Board

| I/O A dress (HEX) | I/O device                     |  |
|-------------------|--------------------------------|--|
| 390 - 393         | Cluster                        |  |
| 3A0 - 3AF         | Bisynchronous 1                |  |
| 3C0 - 3CF         | Enhanced Graphics Adapter      |  |
| 3D0 - 3DF         | Color/Graphics Monitor Adapter |  |
| 3F0 - 3F7         | Diskette Drive Controller      |  |
| 3F8 - 3FF         | Serial Port 1 (RS-232-C)       |  |
| 6E2 - 6E3         | Data Acquisition Adapter 1     |  |
| 790 - 793         | Cluster Adapter 1              |  |
| AE2 - AE3         | Data Acquisition Adapter 2     |  |
| B90 - B93         | Cluster Adapter 2              |  |
| EE2 - EE3         | Data Acquisition Adapter 3     |  |
| 1390 - 1393       | Cluster Adapter 3              |  |
| 22E1              | GPIB Adapter 1                 |  |
| 2390 - 2393       | Cluster Adapter 4              |  |
| 42E1              | GPIB Adapter 2                 |  |
| 62E1              | GPIB Adapter 3                 |  |
| 82E1              | GPIB Adapter 4                 |  |
| A2E1              | GPIB Adapter 5                 |  |
| C2E1              | GPIB Adapter 6                 |  |
| E2E1              | GPIB Adapter 7                 |  |

6AAP5 Main Board

# Chapter 5 Q & A

### 5-1 Errors Messages During Power On Self Test

During **power on self test (post)**, BIOS will automatically detect the system devices. Below is the question that users most often meet. The user may press **"Esc"** key to skip the full memory test.

#### 1. Beep sound

On power on, the system make beep sound to offer different messages. If the system is configured correctly, it prompts a short beep to show device configuration is done correctly. When VGA card and DIMM modules are not plugged well, the system makes longer and constant beep sounds.

#### 2. BIOS ROM checksum error

It indicates the checksum of the BIOS code is not right and system will always halt on power on screen. Contact the dealer to exchange a new BIOS.

#### 3. CMOS battery fails

It indicates the CMOS battery does not work. Contact the dealer to exchange a new battery.

#### 4. CMOS checksum error

It indicates the CMOS checksum is incorrect. Load the default values in BIOS to solve this problem. This error may result from a weak BIOS, so exchange a new BIOS if necessary.

#### 5. Hard disk initialize

Please wait a moment...

Some hard drives require more time to initialize.

6AAP5 Main Board

#### 6. Hard disk install failure

The system can not find or initialize the hard drive controller or the drive. Check if the controller is set correctly. If no hard disk is installed, **"Hard drive selection"** must be set to **"none."** 

#### 7. Keyboard error or no keyboard present

This means the system can not initialize the keyboard. Check if the keyboard is plugged well and be sure no keys are pressed during power on self test.

#### 8. Memory test fails

There will be more information to specify the type and location of the memory error.

#### 9. Primary master hard disk fail

The BIOS find an error in the primary master hard disk drive.

#### 10. Primary slave hard disk fail

The BIOS finds an error in the primary slave hard disk drive.

#### 11. Secondary master hard disk fail

The BIOS finds an error in the secondary slave master hard disk drive.

#### 12. Secondary slave hard disk fail

The BIOS finds an error in the secondary slave IDE hard disk drive.

6AAP5 Main Board

6VPM1 Main Board